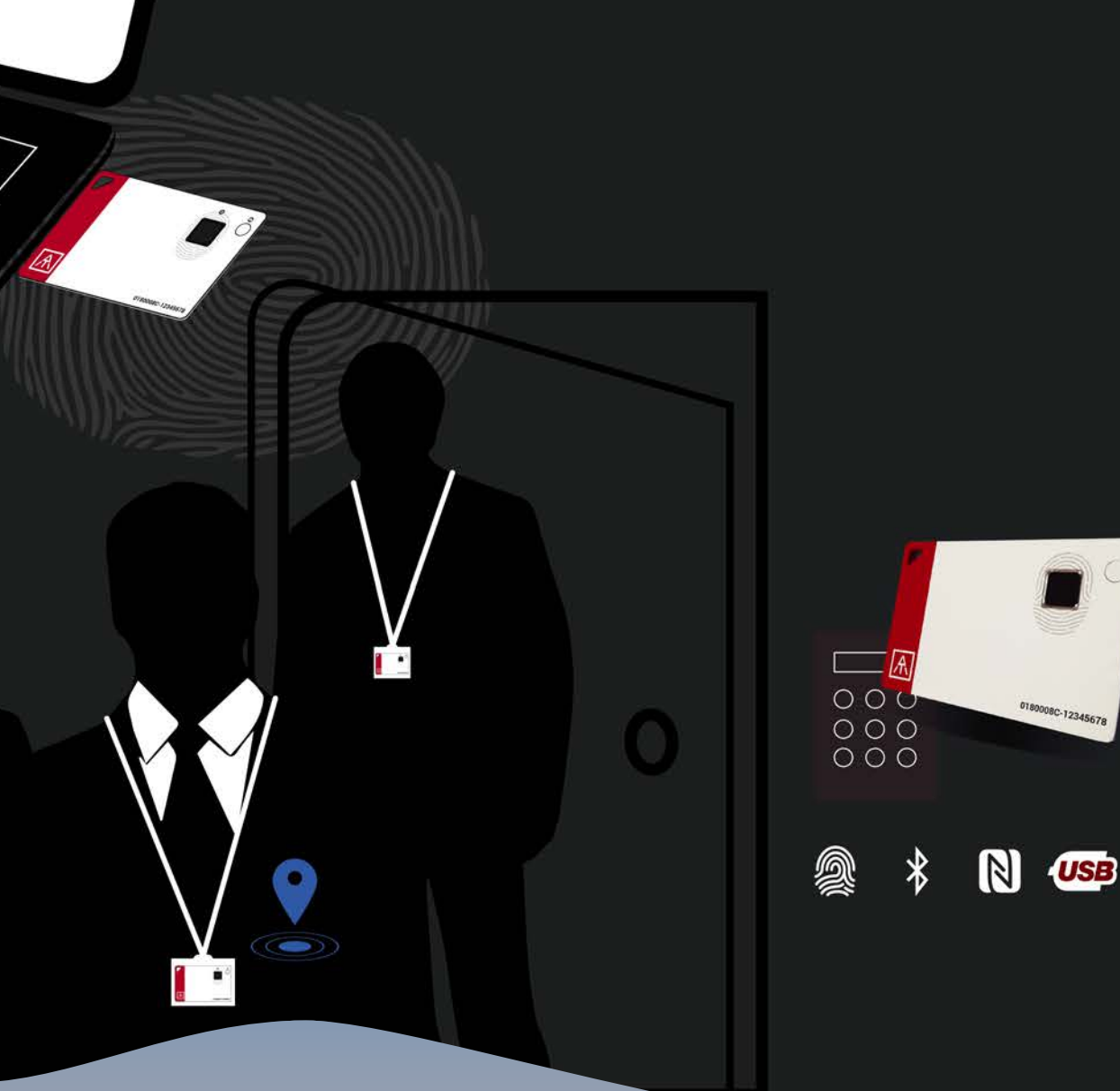

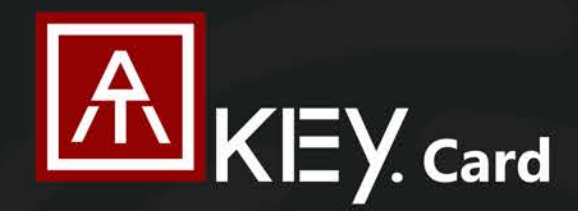

### **FIDO2 Fingerprint Security Key**

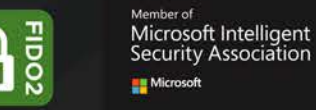

#### Fingerprint-enabled Security Key + Smart Badge

- \* Passwordless Login to Azure AD or FIDO2 Services \* FIDO2 and FIDO U2F via BLE
- \* Beacon Mode for Location Tracking with AoA Locator
- \* Standalone Enrollment + Card Lock Mechanism
- \* Keep Badge Personal- Fingerprint Matching to Boost NFC for Permission to Door Locker and No Need to Upgrade Equipments

## User Guide Rev: 1.6

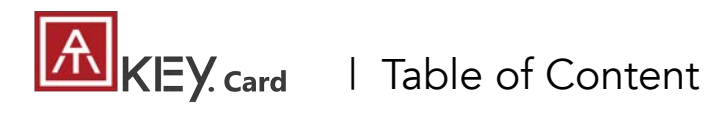

3-Way Authentication

|            |   | Outlook                 | Page 3<br>Page 5<br>Page 6<br>Page 7<br>Page 7<br>Page 8<br>Page 10<br>Page 10<br>Page 11<br>Page 11<br>Page 17<br>Page 19 |
|------------|---|-------------------------|----------------------------------------------------------------------------------------------------|
|            |   | 3 Steps Quick Start     |                                                                                                    |
| tication ( | • | USB                     | Page 6                                                                                                    |
|            |   | BLE                     | Page 7                                                                                                    |
|            |   | NFC                     | Page 8                                                                                                    |
|            |   | LED                     | Page 10                                                                                                    |
|            |   | Fingerprint Enrollment  | Page 11                                                                                                    |
| Арр (      |   | App – ATKey for Windows | Page 15                                                                                                    |
|            |   | App – ATKey for Mac     | Page 17                                                                                                    |
|            |   | Windows Hello           | Page 19                                                                                                    |
|            |   | Mac Companion           | Page 21                                                                                                    |
|            |   |                         |                                                                                                    |
|            |   |                         |                                                                                                    |

About ATKey.Card

Page 2

| FIDO2: Azure AD          | Page 22 |
|--------------------------|---------|
| FIDO2: Microsoft Account | Page 24 |
| FIDO U2F                 | Page 26 |
| NFC Access Control       | Page 30 |
| Regulations              | Page 31 |

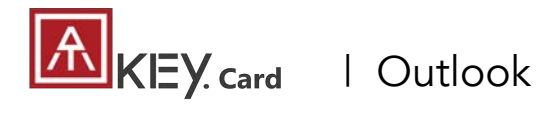

- USB HID + BLE + NFC device, no driver needed
- Portable key for any Windows, Mac or Chromebook
- Up to 8x fingerprints, matching < 1 sec., FAR < 1/50,000, FRR < 2 %</li>
- FIDO2 certificated

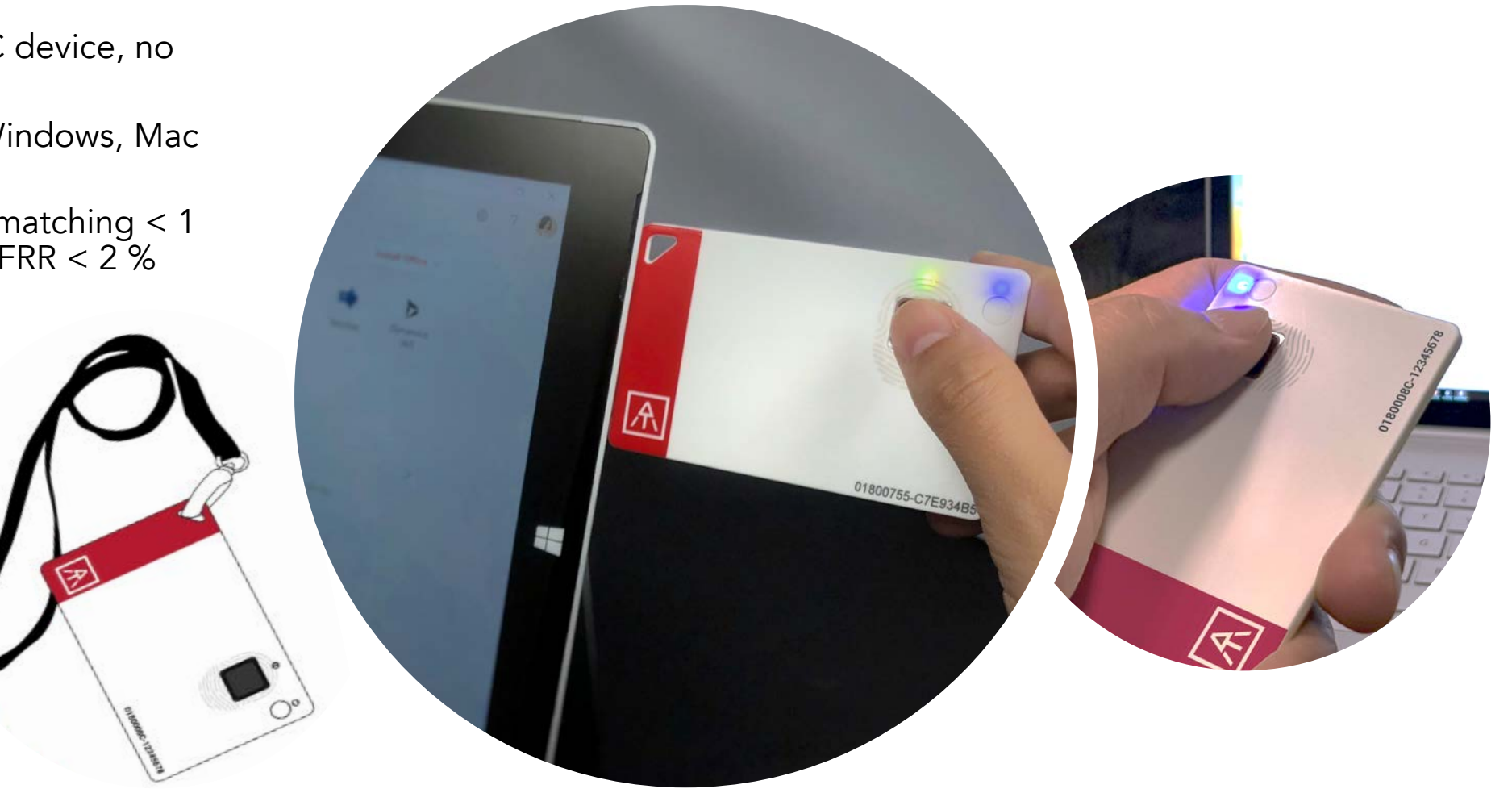

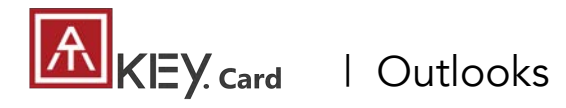

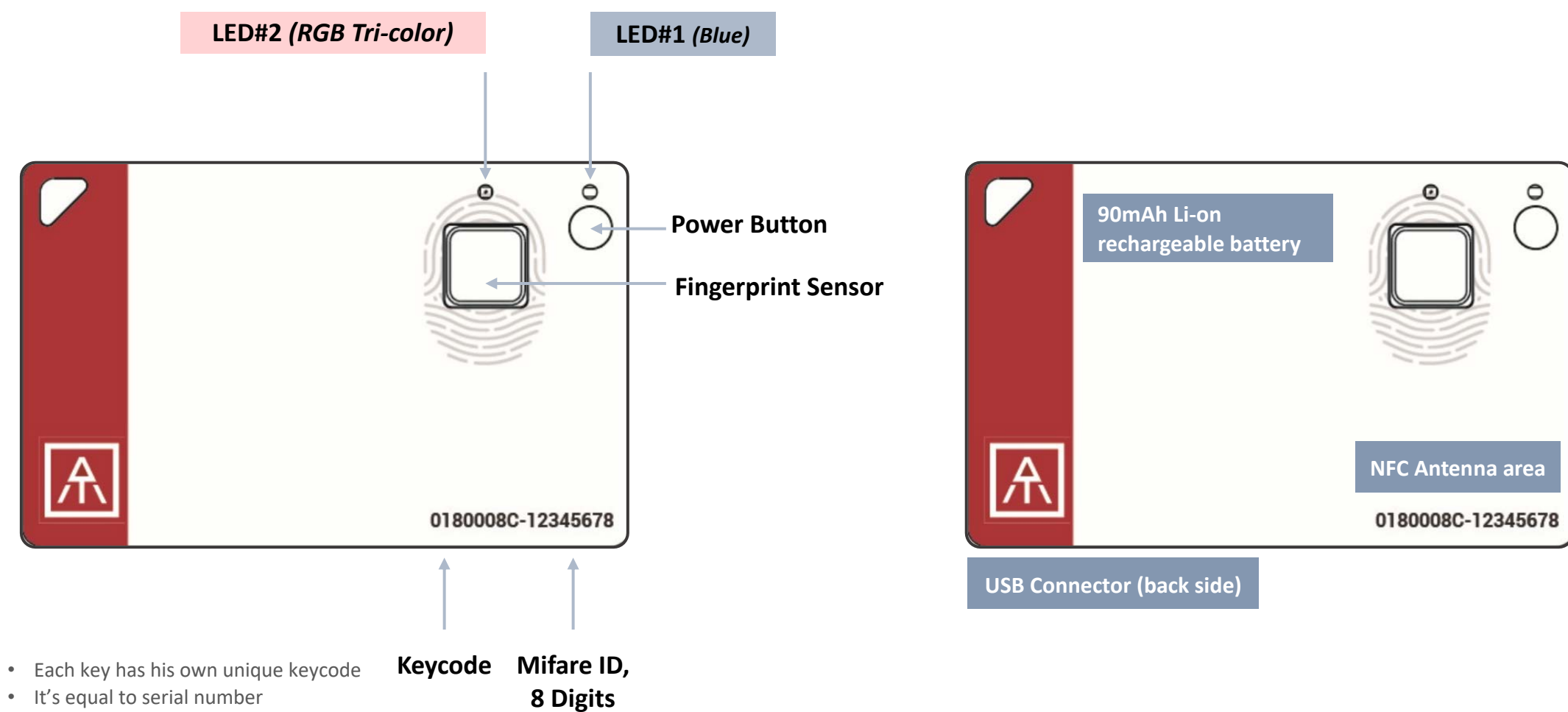

• Check keycode for production records, customer service and also warranty

## KEY. card | 3 Steps for Quick Start

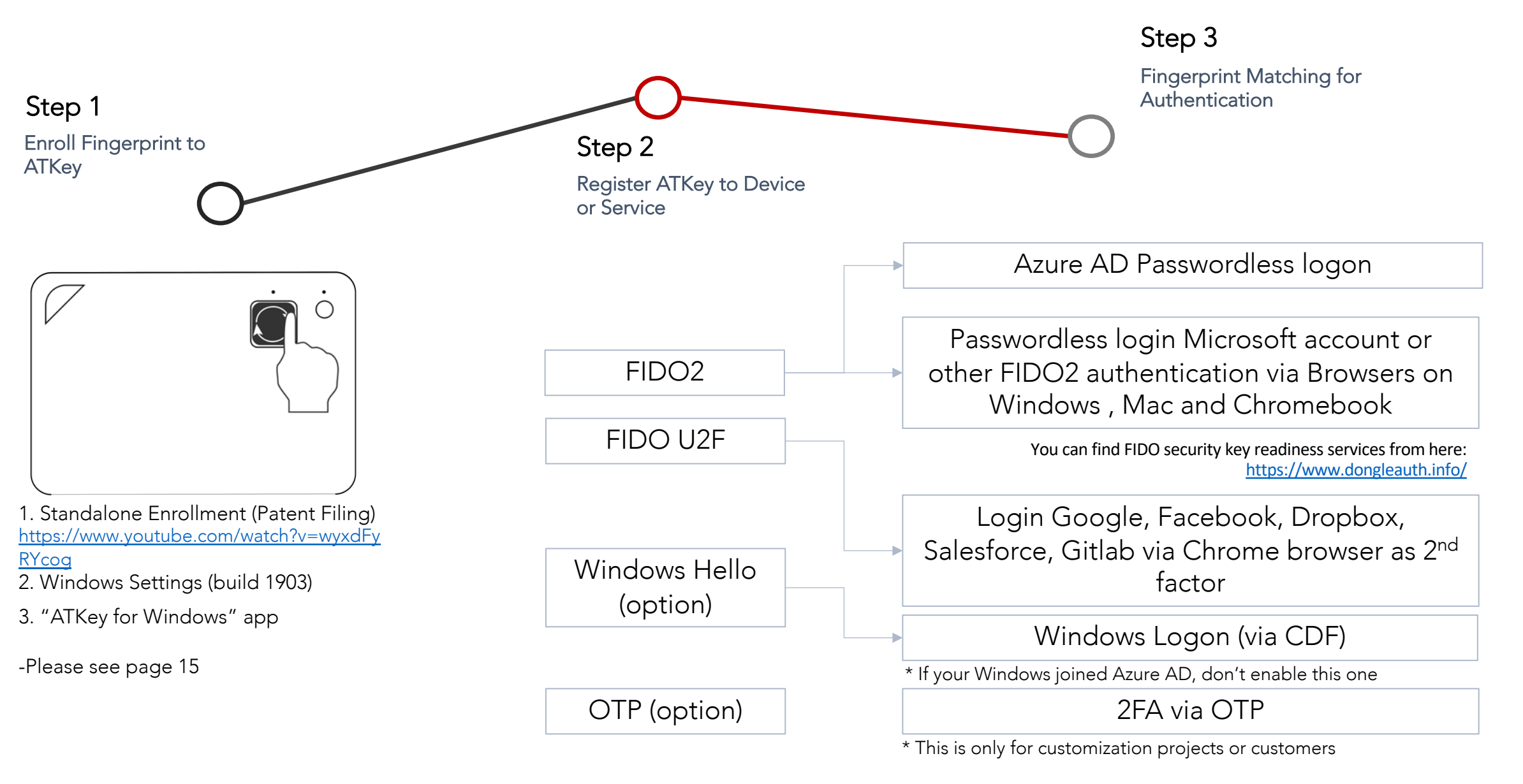

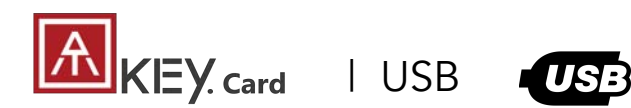

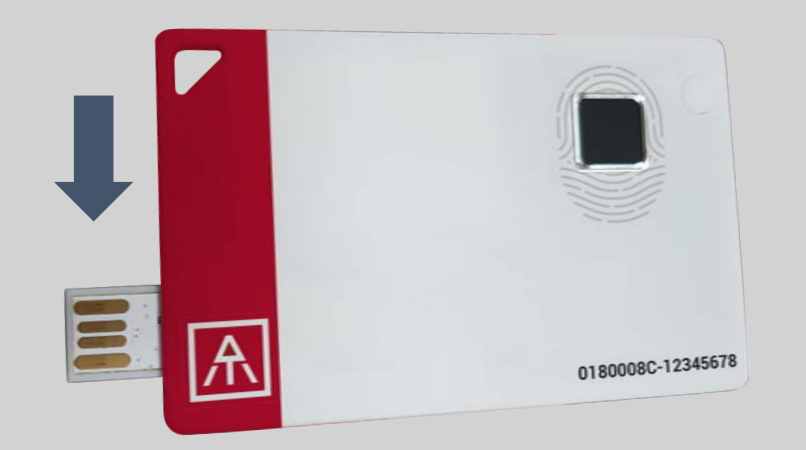

- USB 2.0 Type A (HID) is both for data transfer and charging functions.
- Plug USB connect out from backside, insert it into USB port.
  - If ATKey.card connected to USB port but nothing happened (no LED ON); Please wait for a while since there is a protect circuit to make sure the battery voltage is not lower than 3.0V.

#### What we can do with USB:

- Add/Delete fingerprint
  - "ATKey for Windows" App
  - Windows Settings
- Firmware version
  - "ATKey for Windows" App
- FIDO2
  - USB security key for Windows, Mac and Chromebook via Edge, Chrome, Firefox, etc.
  - Azure AD Passwordless login
- FIDO U2F
  - USB security key for Chrome browser for Windows, Mac and Chromebook
- Windows Hello
- Battery charge
- OTP (options)

#### LED indicator in USB mode:

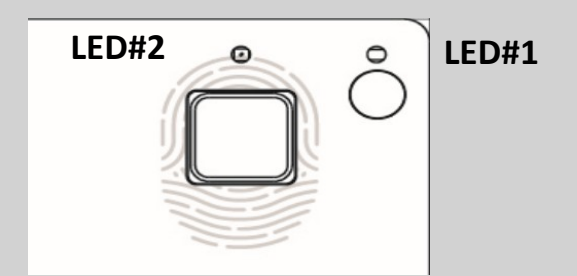

| LED#1    | LED#2                 |                                                                                                    |
|----------|-----------------------|----------------------------------------------------------------------------------------------------|
| ON       | OFF                   | USB mode<br>Battery is 100% charged                                                                                               |
| ON       | <mark>flashing</mark> | Battery charging                                                                                                    |
| flashing |                       | Waiting for fingerprint verification                                                                                              |
| OFF      | OFF                   | Battery voltage is lower<br>than 3.0V, please wait for<br>a while doing battery<br>charges until LED#2<br>showing yellow flashing |

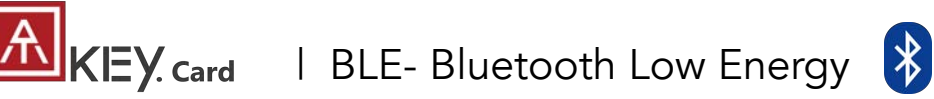

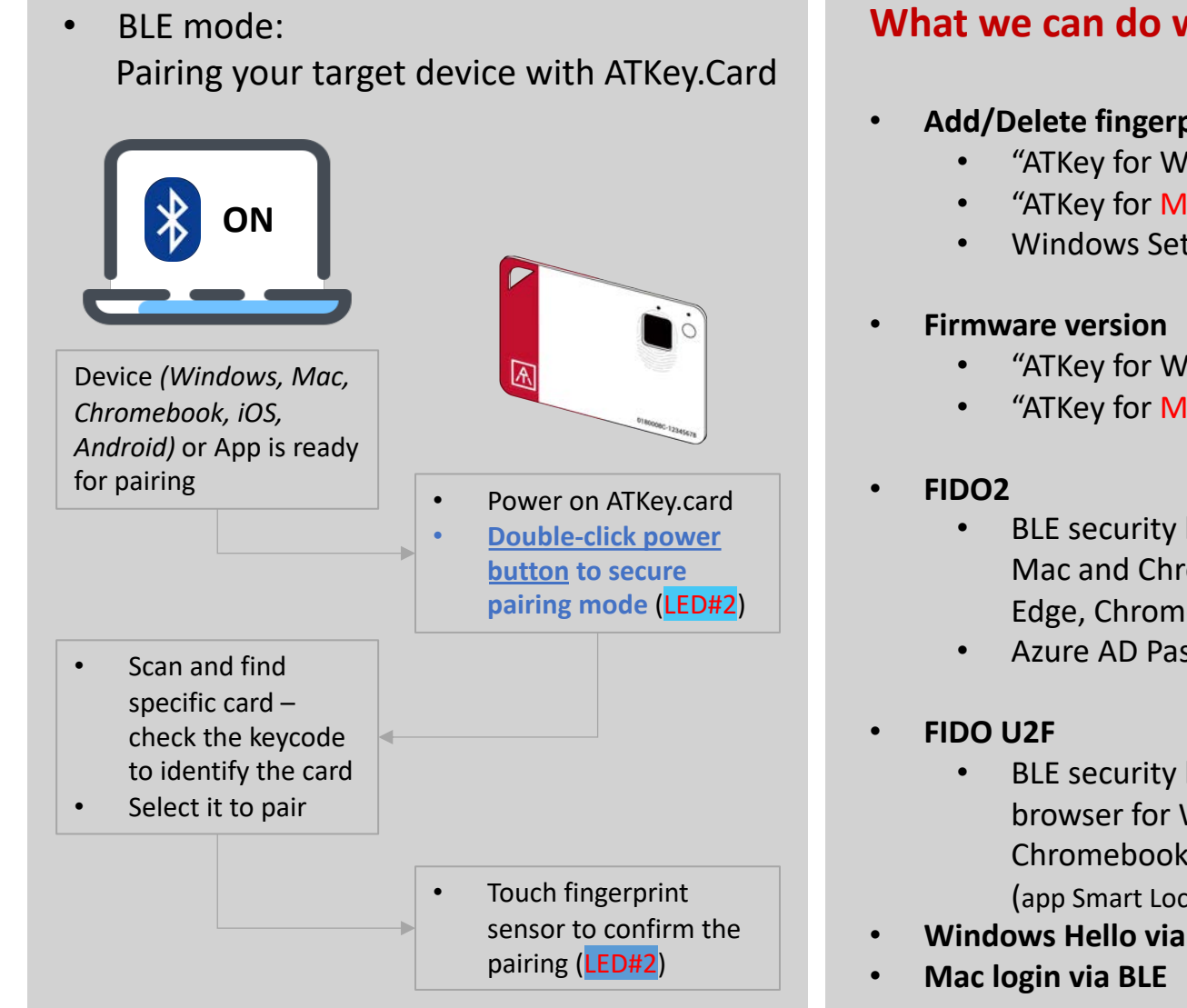

#### What we can do with BLE:

- Add/Delete fingerprint
  - "ATKey for Windows" App
  - "ATKey for Mac" App
  - Windows Settings
  - "ATKey for Windows" App
  - "ATKey for Mac" App
  - BLE security key for Windows, Mac and Chromebook via Edge, Chrome, Firefox, etc.
  - Azure AD Passwordless login
  - BLE security key for Chrome browser for Windows, Mac, Chromebook, Android, IOS (app Smart Lock needs)
- Windows Hello via BLE

#### LED indicator in BLE mode:

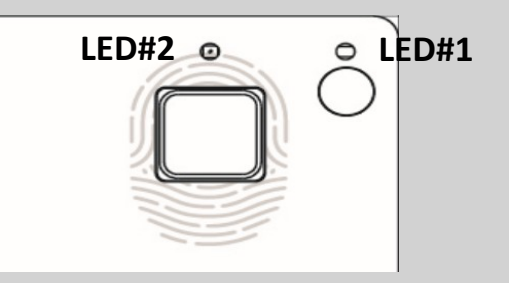

| LED#1    | LED#2            |                                                     |
|----------|------------------|-----------------------------------------------------|
| ON       | Flashing         | BLE broadcasting                                    |
| ON       | ON               | BLE connected to device                             |
| flashing | ON               | BLE connected and wait for fingerprint verification |
| ON       | flashing         | BLE secure pairing mode                             |
| ON       | flashing         | Touch fingerprint sensor to confirm the pairing     |
| ON       | Slow<br>flashing | Battery low – please do<br>battery charging via USB |

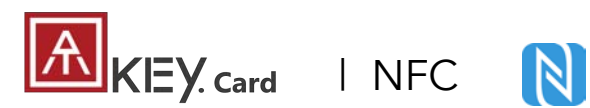

NFC

## What • FIC

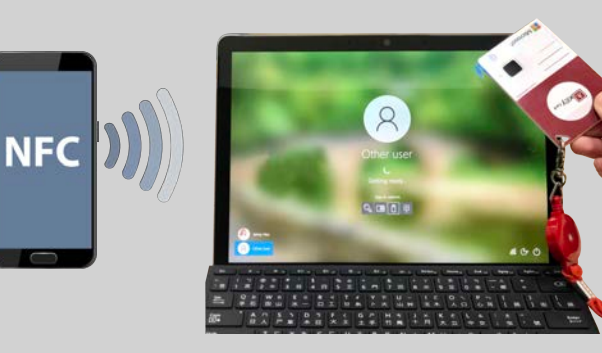

:::: 👩 : : : :

- Work with Mifare Type A (ISO 14443 / for 13.56MHz NFC reader)
  - NFC card reader
  - Android Phone
  - NFC access control
  - NFC door locker
- NFC default is off, only boost after fingerprint matching for 15 seconds.
  - 8-digits unique Mifare ID
  - App is running on JavaApplet

#### What we can do with NFC:

- FIDO2 (via JavaApplet) by demands
  - NFC security key for Windows, Mac and Chromebook via Edge, Chrome, Firefox browsers
  - Azure AD Passwordless login
- FIDO U2F (via JavaApplet)
  - NFC security key for Chrome browser for Windows, Mac , Chromebook and Android
- NFC access control or door locker (via MiFare ID)
  - Power on ATKey.Card → Verify fingerprint to turn NFC ON
     → Approach reader to unlock; NFC will be ON for 15 seconds

#### If ATKey.card is in USB mode or BLE connected mode, NFC won't be enabled

#### LED indicator in NFC mode:

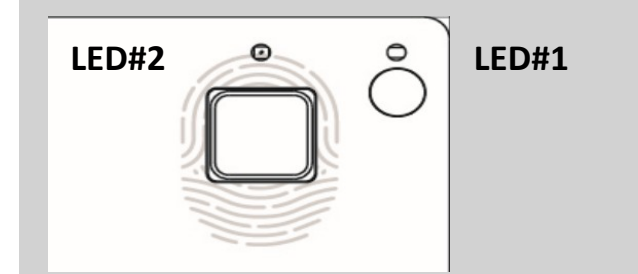

| LED#1    | LED#2    |                                  |
|----------|----------|----------------------------------|
| flashing | Flashing | Verify fingerprint to enable NFC |
| ON       | ON       | NFC is ON                        |

#### Note:

After Power ON, BLE will start to broadcast. It needed you to verify fingerprint, NFC will then be turned ON for 15 sec.; BUT if BLE connected, fingerprint matching is for BLE; if your host is PC (Windows or Mac or Chormebook), we recommend turning off your Bluetooth of PC to avoid BLE/NFC conflicts to Card.

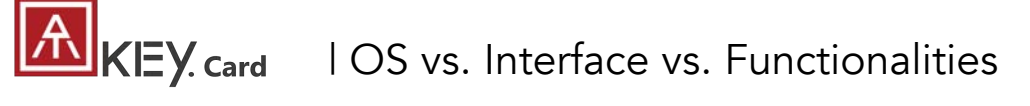

|                                             | *            | USB          |            |
|---------------------------------------------|--------------|--------------|------------|
|                                             | BLE          | USB          | NFC        |
| Enroll fingerprint                          | $\checkmark$ | $\checkmark$ |            |
| Azure AD logon (FIDO2)                      | $\checkmark$ | $\checkmark$ | by demands |
| Windows 10 build 1903 or later version      |              |              |            |
| • FIDO2 (Edge, Chrome, Firefox)             | V            | V            | V          |
| • U2F (Chrome)                              |              |              |            |
| Windows 10 build 1809                       |              |              |            |
| • FIDO2 (edge, Chrome, Firefox)             |              | V            |            |
| • U2F (Chrome)                              |              |              |            |
| Windows logon via Windows Hello (CDF)       | V            | V            |            |
| Android:                                    |              |              |            |
| FIDO2 (Chrome browser on Android)           |              |              | V          |
| U2F (Chrome browser on Android)             |              |              |            |
| iOS:                                        | v            |              |            |
| U2F (Chrome browser on iOS via Smart Lock)  | v            |              |            |
| Mac OS X logon                              | V            |              |            |
| Mac OS FIDO2 and U2F via Chrome browser     | $\checkmark$ | V            | V          |
| Chromebook FIDO2 and U2F via Chrome browser | V            | V            | V          |
| NFC door locker (Mifare typeA)              |              |              | V          |

• For FIDO2, FIDO U2F or Windows Hello, you can just register by one interface (USB or BLE), then you can use the card via any interface (USB, BLE, NFC) for authentications

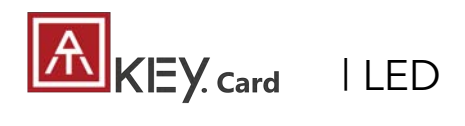

LED#2 LED#1

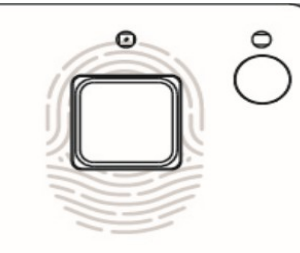

| LED#1                                                          | LED#2                                       |                                                                                                    |
|----------------------------------------------------------------|---------------------------------------------|----------------------------------------------------------------------------------------------------|
| ON                                                             | ON                                          | <ul> <li>Normally this is BLE issue (BLE connected, fingerprint verified, but still waiting response from Host)</li> <li>Please re-boot the card (long-press power button to power off, then click power button to power ON)</li> </ul> |
| -                                                              | Slow flashing                               | Battery low, please do battery charge via USB                                                                                                    |
| <mark>flashing</mark> (waiting<br>for fingerprint<br>matching) | <mark>ON for 1 sec.</mark><br>ON for 1 sec. | <ul> <li>Fingerprint matching failed</li> <li>Fingerprint matched, and NFC is ON (if it's not in USB or BLE connected)</li> </ul>                                                                                                    |
| ON                                                             | flashing                                    | <ul> <li>Request to confirm the BLE pairing</li> <li>Touch fingerprint sensor to confirm the pairing</li> </ul>                                                                                                    |
|                                                                |                                             | • If this happens on "standalone mode" (click power button 3x times), please enroll your fingerprint (there is no fingerprint template inside the card)                                                                                 |
| ON                                                             | flashing                                    | <ul> <li>If this happens on "standalone mode" (click power button 3x times), please<br/>do fingerprint matching first (fingerprint already enrolled into card), then<br/>you can start to enroll new fingerprint</li> </ul>             |
| ON                                                             | flashing<br>OFF                             | <ul> <li>Battery charging</li> <li>Battery charge full, stop charging</li> </ul>                                                                                                    |
| OFF                                                            | OFF                                         | <ul> <li>(power on but no LED ON) very low battery, please do battery charge and<br/>wait till LED is ON</li> </ul>                                                                                                    |

### KEY. card | Step1: Fingerprint Enrollment (up to 8x fingerprints)

#### Standalone enrollment

- Power on ATKey.Card
- Check Youtube video here for the detail: <u>https://youtu.be/BdF\_1jbowXw</u>
- LED#1 is BLUE ON, quick click <u>power-button</u> 3x times to go into enrollment mode:
  - If there is no any fingerprint enrolled, LED#2 turns to WHITE
  - If there are any enrolled fingerprints, LED#2 is GREEN flashing, please verify enrolled fingerprint to start enrolling new finger
- Put your specific finger on sensor, touch fingerprint sensor circle and slow (LED is WHITE flashing, from slow to faster), till LED shows GREEN, then your fingerprint is enrolled

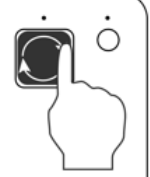

 If you want to quit from standalone enrollment, click power button once, LED will turn to Blue, back to normal state.

#### **Enroll from Windows Settings**

- If your OS is Windows 10 build 1903 or later versions,
   you can manage ATKey as security key through Windows Settings
- (BLE) Pair ATKey with your Windows first
  - Through Windows Settings => Device => ADD Bluetooth or other device

| Bluetooth & other devices       |
|---------------------------------|
| + Add Bluetooth or other device |
| Bluetooth                       |
| On                              |

- Add a device Bluetooth
  Add a device >
  Add a device >
  Add a device
  Choose the kind of device you want to add.

   Bluetooth
  Mice, keyboards, pens, or audio and other kinds of Bluetooth devices
- Power on ATKey, <u>double-click</u> power button to BLE secure pairing mode (LED#2 is cyan flashing), then you will see the ATKey.card showing (*ATKey.card-keycode*)

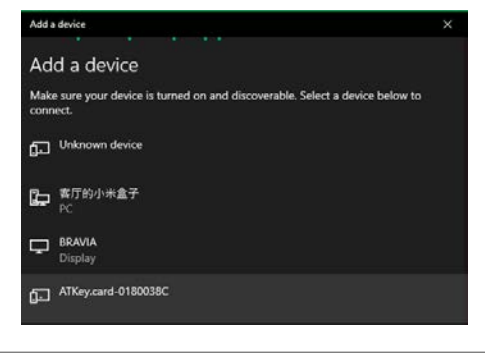

Click target ATKey.card, click "Connect" from UI and touch fingerprint sensor (LED#2 is white flashing) to confirm the pairing

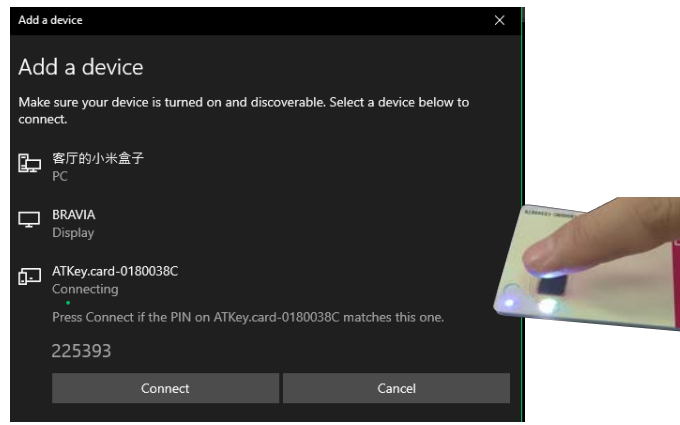

• Then ATKey is paired with battery indicator (OS 1903 build or later version)

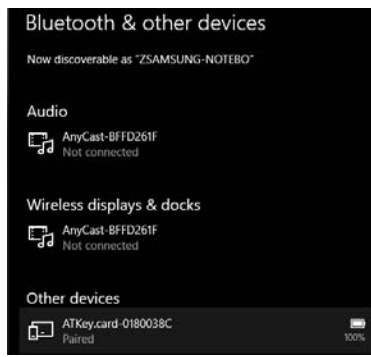

- Or you can skip BLE pairing, just using USB for fingerprint enrollment
- Go to <u>"Windows Settings (OS build is 1903 or later</u> version) – Enroll fingerprint" page for the detail

### KEY. card | Step1: Fingerprint Enrollment (up to 8x fingerprints)

#### Enroll from <u>ATKey for Windows</u> App

- Download "ATKey for Windows" app from Windows Store to manage ATKey:
  - Enroll fingerprint
  - Add/delete fingerprint
  - ATKey information

٠

- Companion ATKey to Windows (Windows Hello login)
- Search "ATKey" or "AuthenTrend" from Windows Store to find the app, download and install

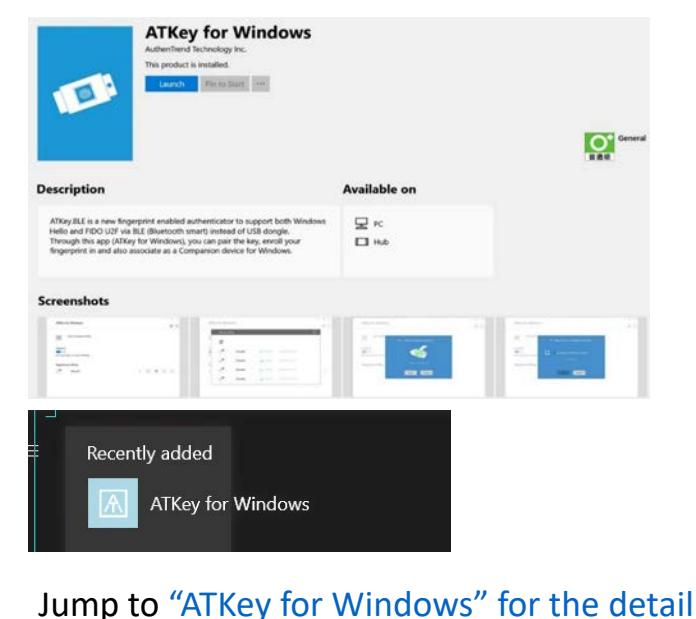

#### Enroll from <u>ATKey for Mac</u> App

- Download "ATKey for Mac" app from <u>https://authentrend.com/download/ATKeyForMac.zip</u> to manage ATKey:
  - BLE mode only
  - Enroll fingerprint
  - Add/delete fingerprint
  - ATKey information
  - Companion ATKey to Mac (Mac login, password replacement)
- Jump to <u>"ATKey for Mac" for the detail</u>

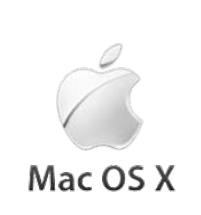

## KEY. card | Step1: Windows Settings (OS build is 1903 or later version)

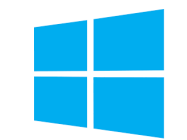

- Windows Settings => Account => Sign-in options => Security Key => add "PIN code" and enroll "Fingerprints"
- It works for both USB and BLE interface (for BLE, please double-click power button to BLE paring mode to pair with Windows)

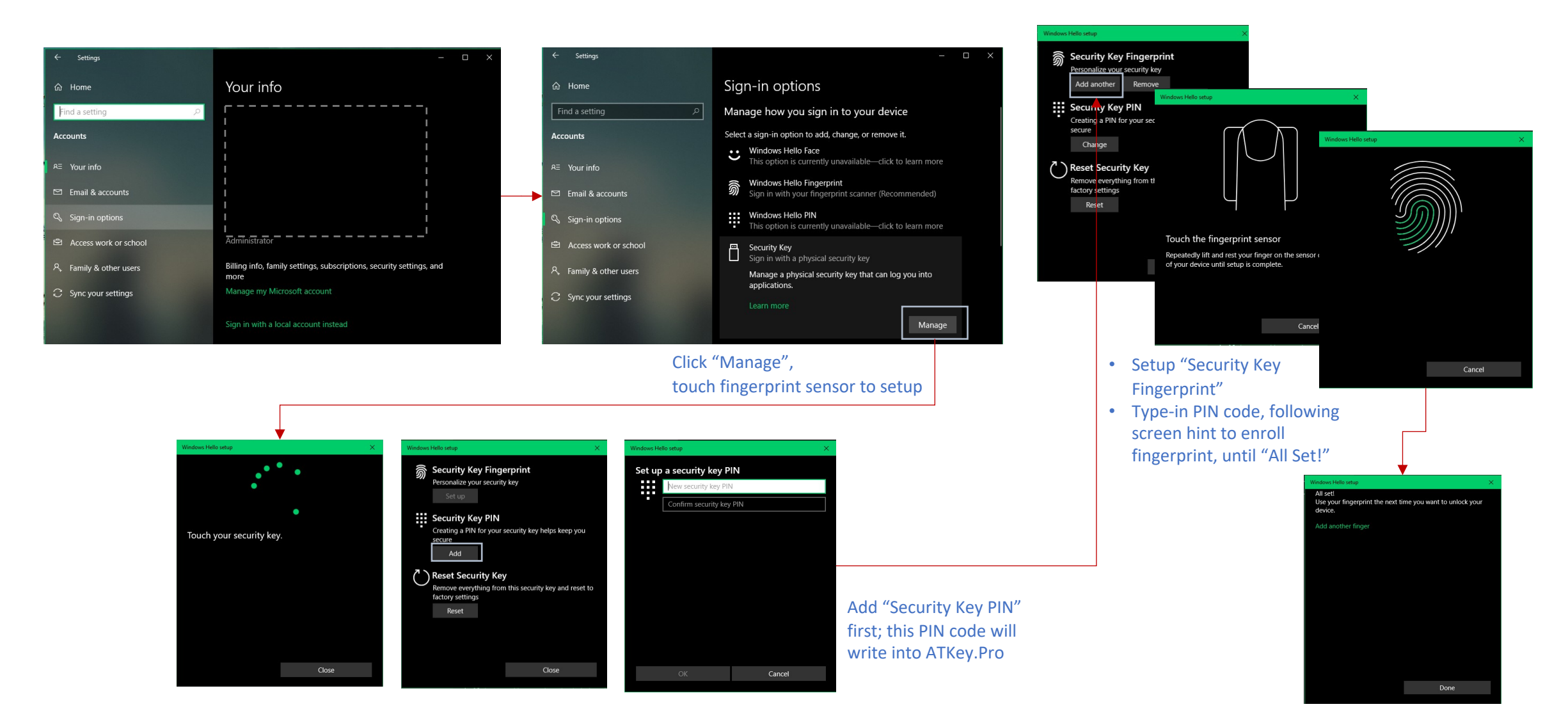

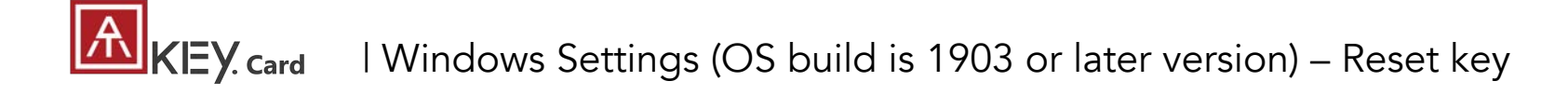

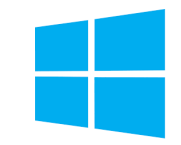

• Windows Settings => Account => Sign-in options => Security Key => Reset Security key (Delete PIN code and erase all fingerprints)

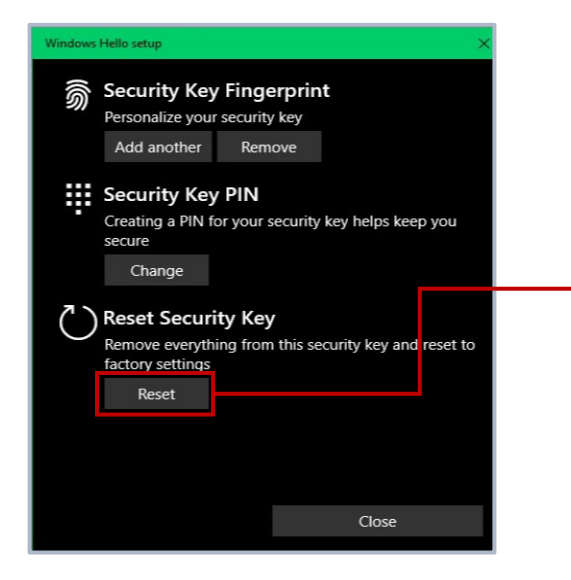

Power on ATKey.card, doing "reset" <u>within 10 seconds</u> (after card booting), this is Microsoft rule

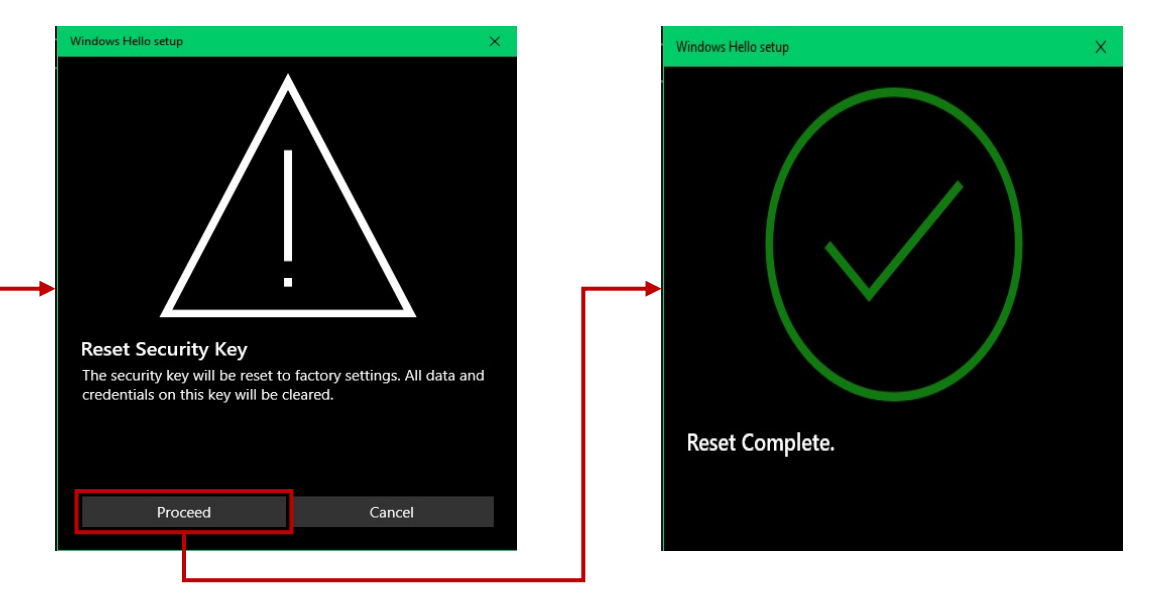

#### Touch fingerprint to confirm reset; Not verified enrolled fingerprint to rest, this designed for IT Administrator

Microsoft required spec.- for authenticator reset: in order to prevent accidental trigger of this mechanism, user presence is required. In case of authenticators with no display, request MUST have come to the authenticator within 10 seconds of powering up of the authenticator.

## KEY. card | Step1: App "ATKey for Windows" – Enroll fingerprint

- Launch "ATKey for Windows" App (version 2.0.55.0 or later version)
- Click "Add and Register ATKey" please make sure ATKey is ON (LED#1 blue ON, LED#2 blue flashing)
  - **Double-click power button** to secure pairing mode (LED#2 is cyan flashing)

| ATKey for Windows<br>C (a) (i)<br>Add and Register ATKey<br>Bluetooth<br>C on<br>Now discoverable as "DESKTOP-239KLMO"<br>Registered ATKey                                                                                                    | 2/4 Enter a name of the<br>ATKey.card-0180038C<br>ATKey.card-0180038C<br>Next Cancel<br>Default name is -: ATKey.card + Keycode                                                                               | 3/6 Enroll your Fingerprint<br>52%<br>Great, touch the sensor again.<br>Next Cancel<br>100%<br>Cancel<br>Next Cancel |
|----------------------------------------------------------------------------------------------------|----------------------------------------------------------------------------------------------------|----------------------------------------------------------------------------------------------------|
| Add an ATKey (>)<br>C<br>ATKey.card-0180038C .11 -53 dBm E4:E0:AF:58:F4:F5 ()                                                                                                    | 4/6 Verify enrolled Fingerprint<br>4/6 Verify enrolled Fingerprint<br>4/6 Verify enrolled Fingerprint<br>Fingerprint Verify OK.<br>Next Cancel<br>Verify enrolled fingerprint to confirm<br>ATKey for Windows | C () ()                                                                                                    |
| 1/2       Pairing with ATKey card         1/2       Pairing with ATKey card         Pair device?       Toges the PNN on "ATKey card-0180038C" match the PNN below?         1/2       Toges the PNN on "ATKey card-0180038C" match the PNN below?         1/2       Toges the PNN on "ATKey card-0180038C" match the PNN below?         1/2       Toges the PNN on "ATKey card-0180038C" match the PNN below?         1/2       Toges the PNN on "ATKey to confirm the pairing.         Toges the PNN on ATKey to confirm the pairing.       Next         LED#2 is WHITE flashing, touch fingerprint to confirm the pairing, and also click "Yes" from UI. | + Add and Register ATKey<br>Bluetooth<br>On<br>Now discoverable as "zSamsung-Notebook9-Pen"<br>Registered ATKey<br>ATKey.card-0180038C                                                                        | ATKey.Pro fingerprint enrolled and register for management by app                                                    |

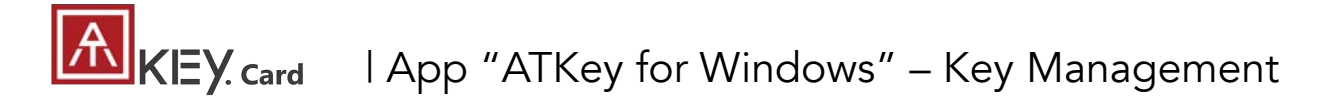

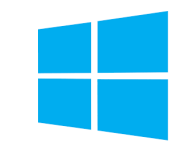

• ATKey management – information, rename

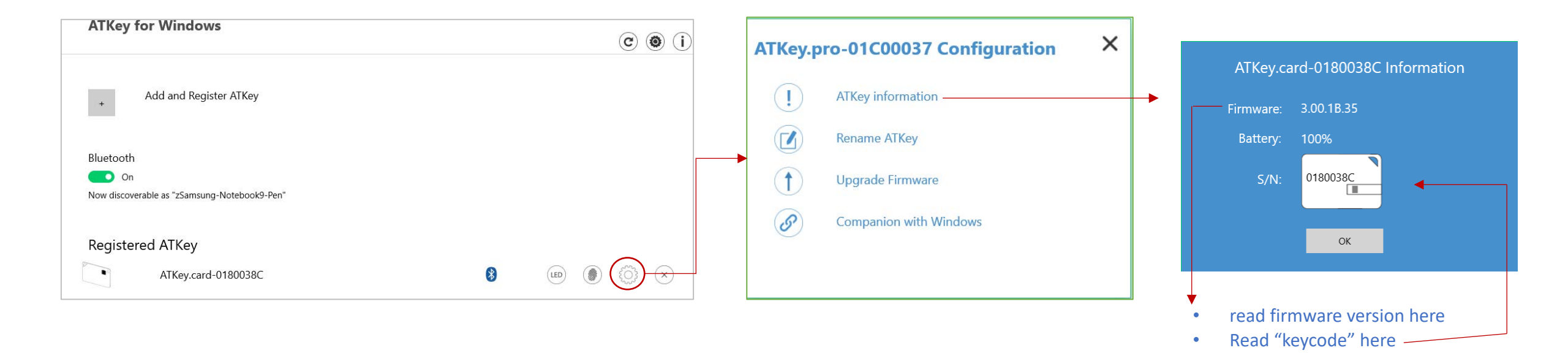

## KEY. card | Step1: App "ATKey for Mac" – Enroll fingerprint

- If ATKey is only for only service (FIDO2, U2F, OTP, ...), you can just enroll fingerprint via standalone enrollment, then using USB or BLE (do pairing first) directly, no need to download app here.
- Download app from: <u>https://authentrend.com/download/ATKeyForMac.zip</u>
- Please make sure your app is v1.2.5 or later versions, or you can upgrade version from "Check for updates" from app
- Install app "ATKey for Mac"

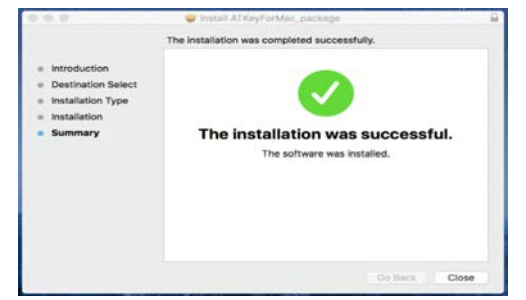

• Please unlock "ATKeyforMac.app" from Security & Privacy

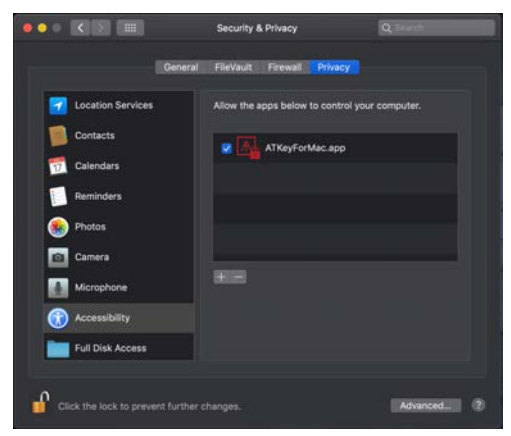

• App is working now, please enable Bluetooth of Mac also

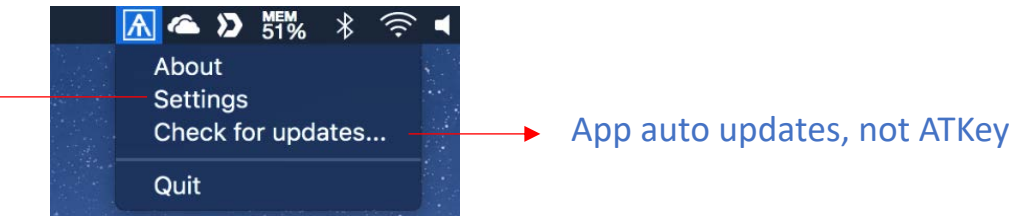

Add ATKey – pairing to Mac (BLE only)

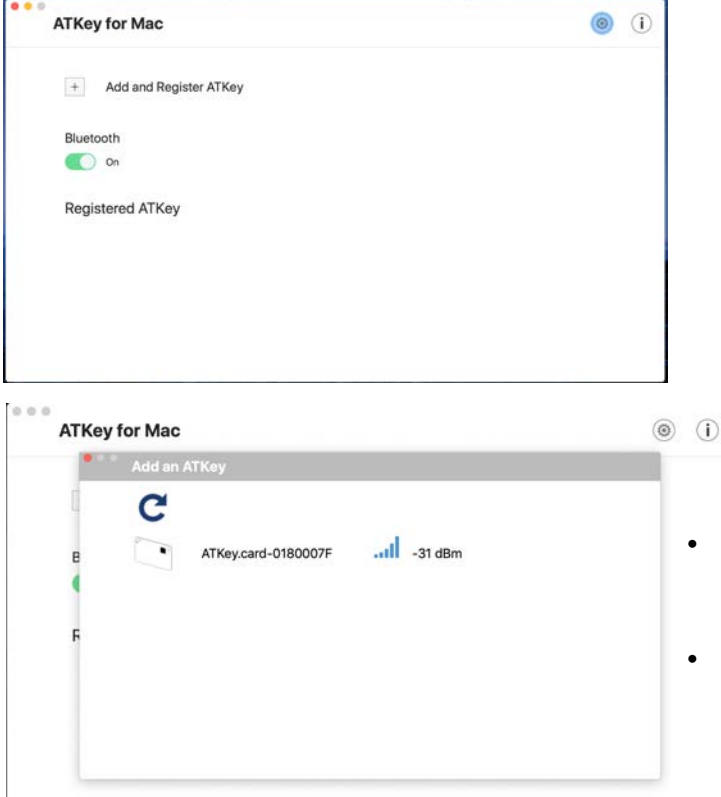

- Double-click power button to secure BLE pairing mode (LED#2 is cyan)
- Touch fingerprint sensor to confirm paring (LED#2 is WHITE)

Mac OS X

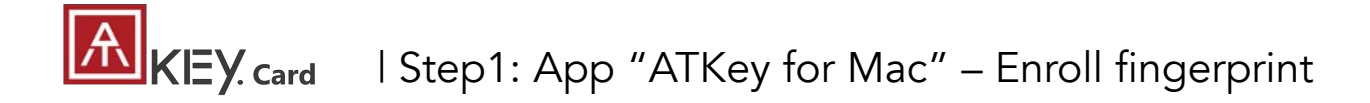

• Circle enroll your fingerprint into card until 100%

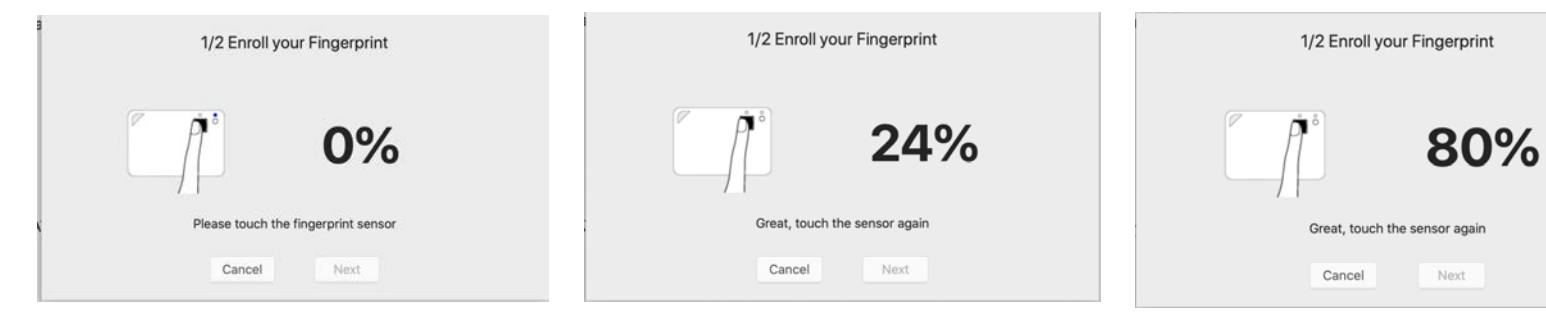

• Verify enrolled fingerprint

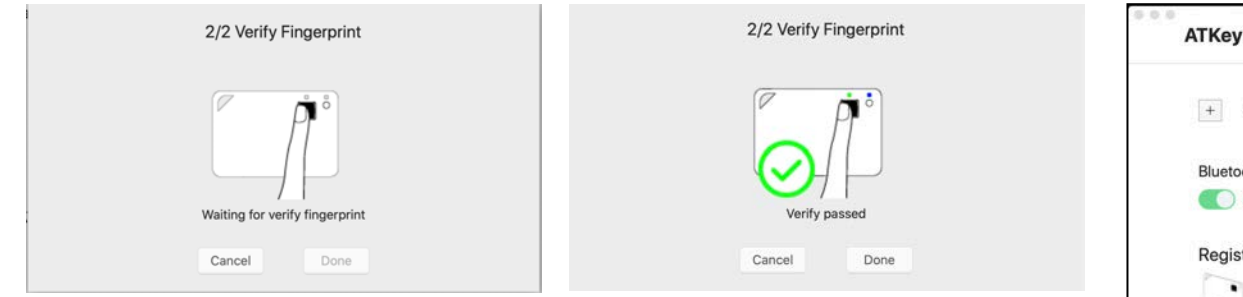

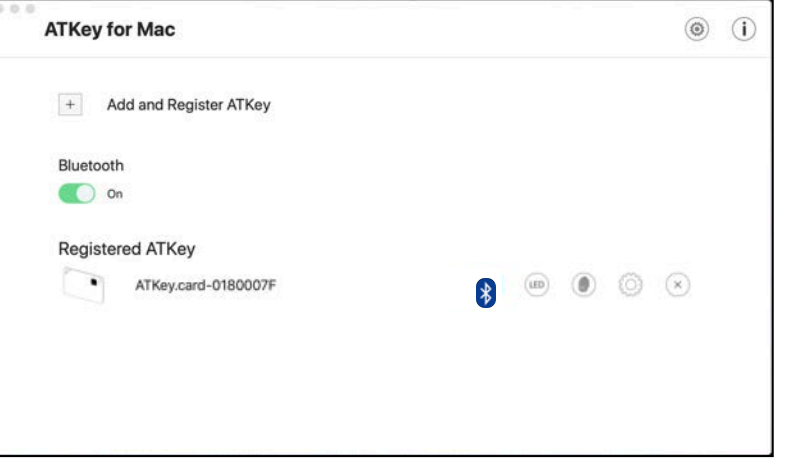

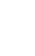

18

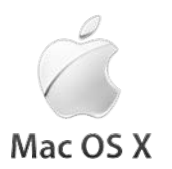

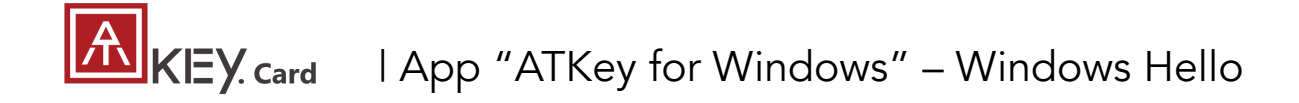

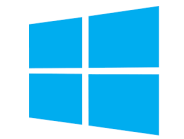

- ATKey management Companion with Windows (Windows Hello login via CDF)
- If your Windows 10 joined Azure AD, please ignore this page since FIDO2 is ready for Azure AD login, it may conflict with Windows Hello

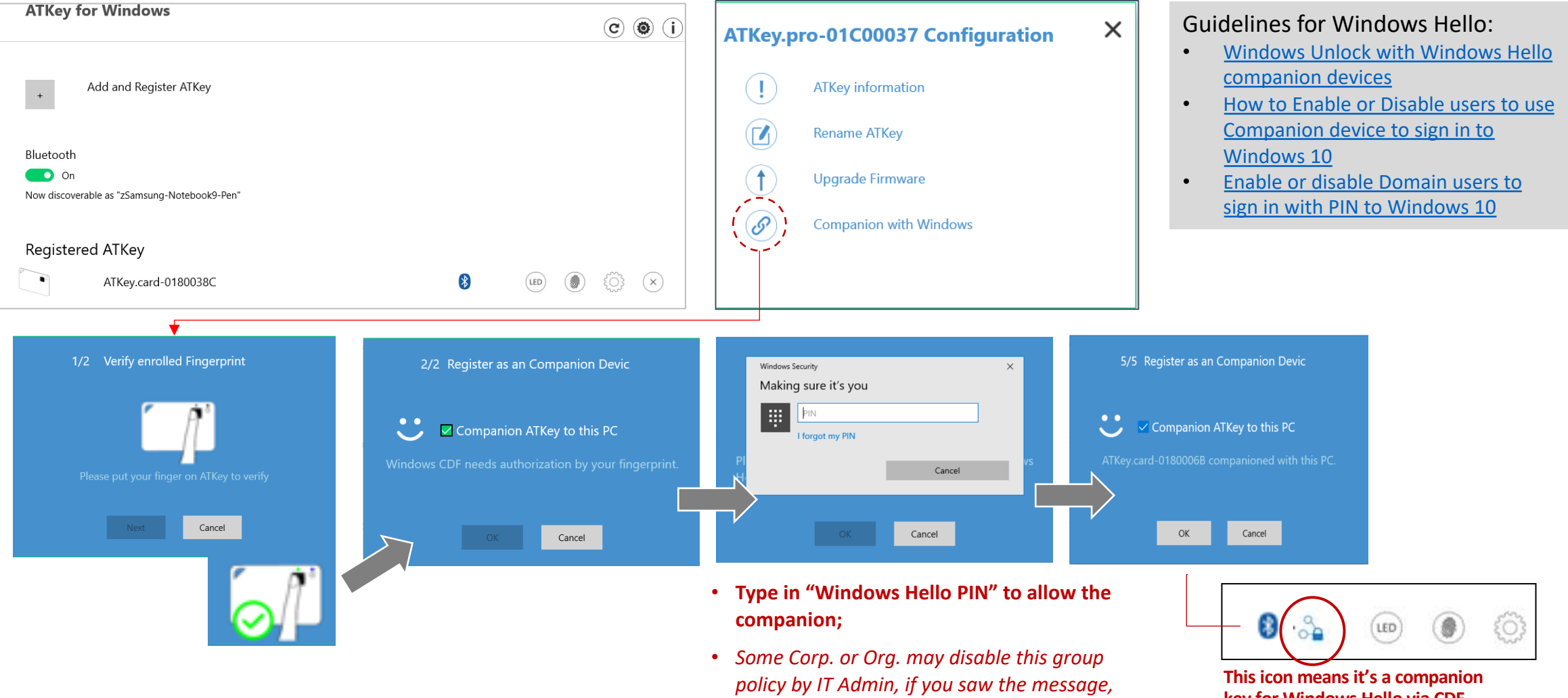

please contact your IT.

**key for Windows Hello via CDF** (Companion Device Framework)

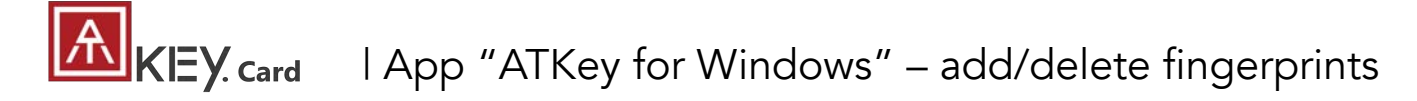

ATKey management – Add/Delete fingerprints, fingerprint sensor calibration ٠

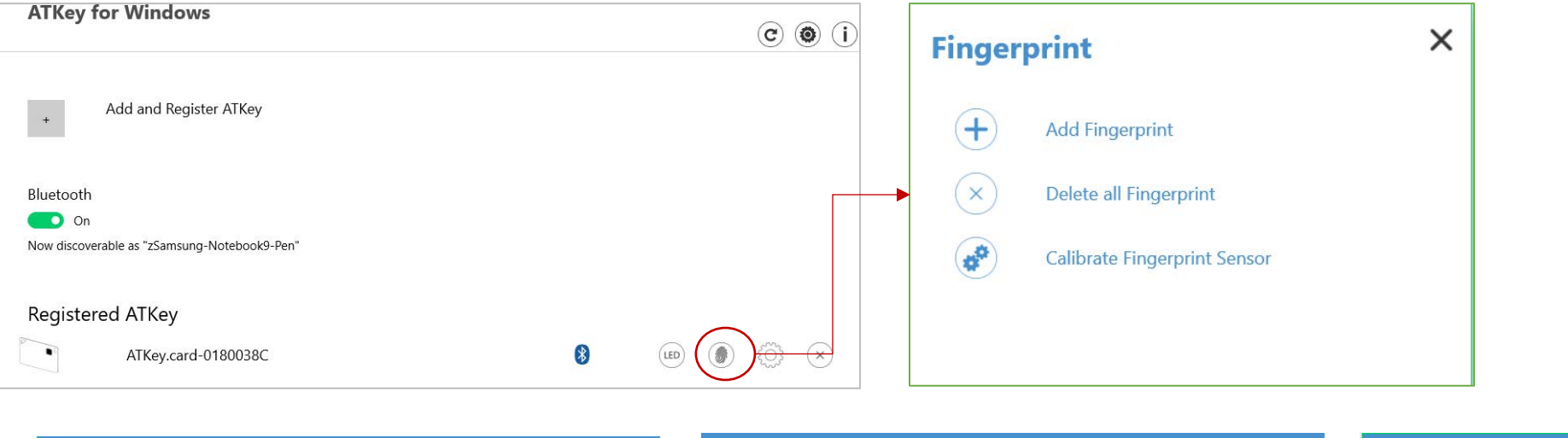

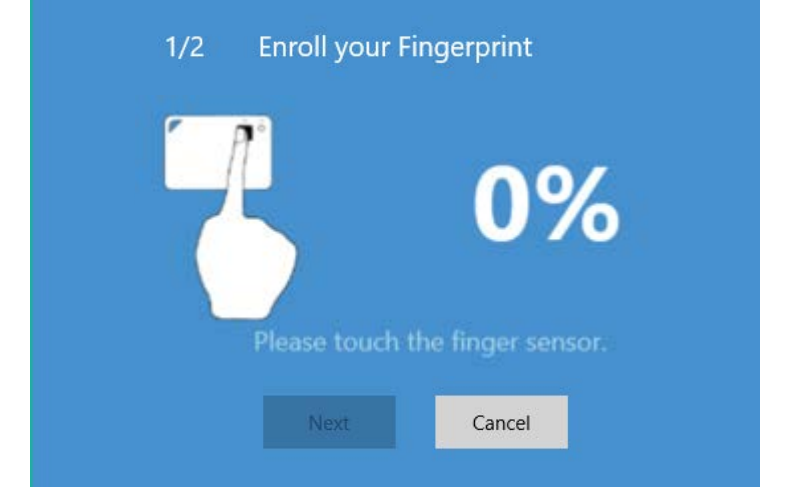

• Enroll new fingerprint in by ~12 times touch, following UI message; up to 10x fingerprints

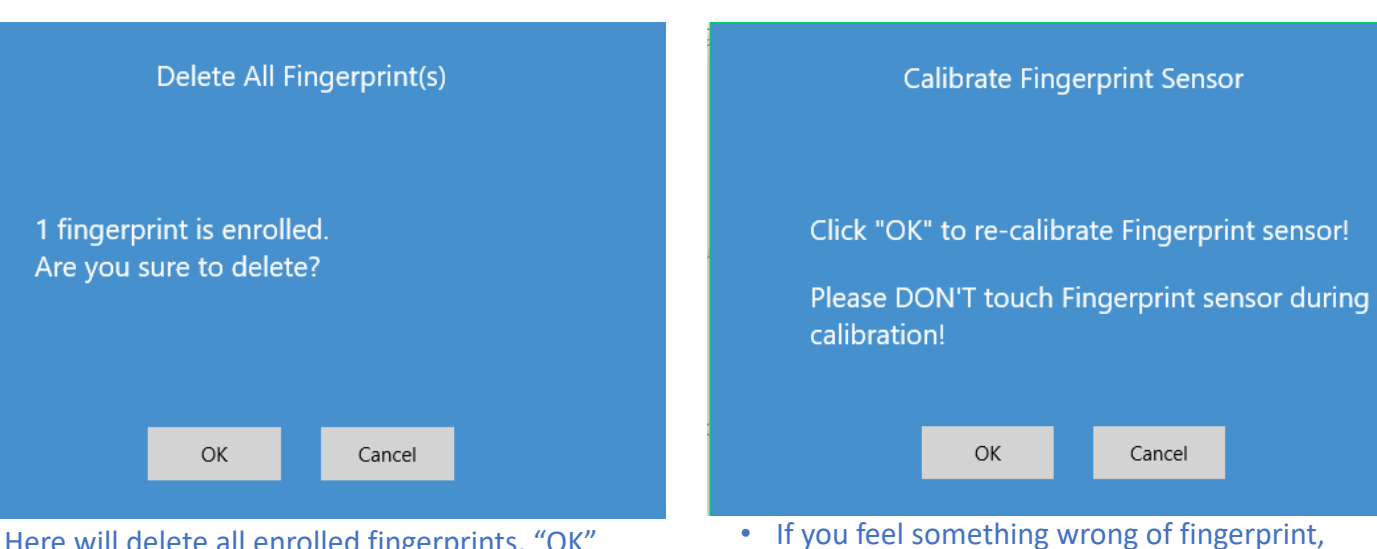

- Here will delete all enrolled fingerprints, "OK" to delete them
- It needs Windows PIN code to authorize.

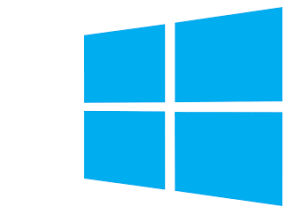

Cancel

doing Calibration to re-calibrate the sensor

will be WHITE flashing then back to Blue

• Don't put your finger on during calibration; LED

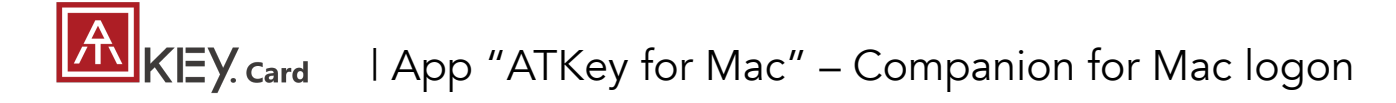

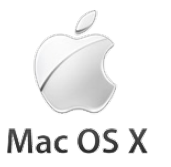

• ATKey management – Companion with Mac to login without typing password

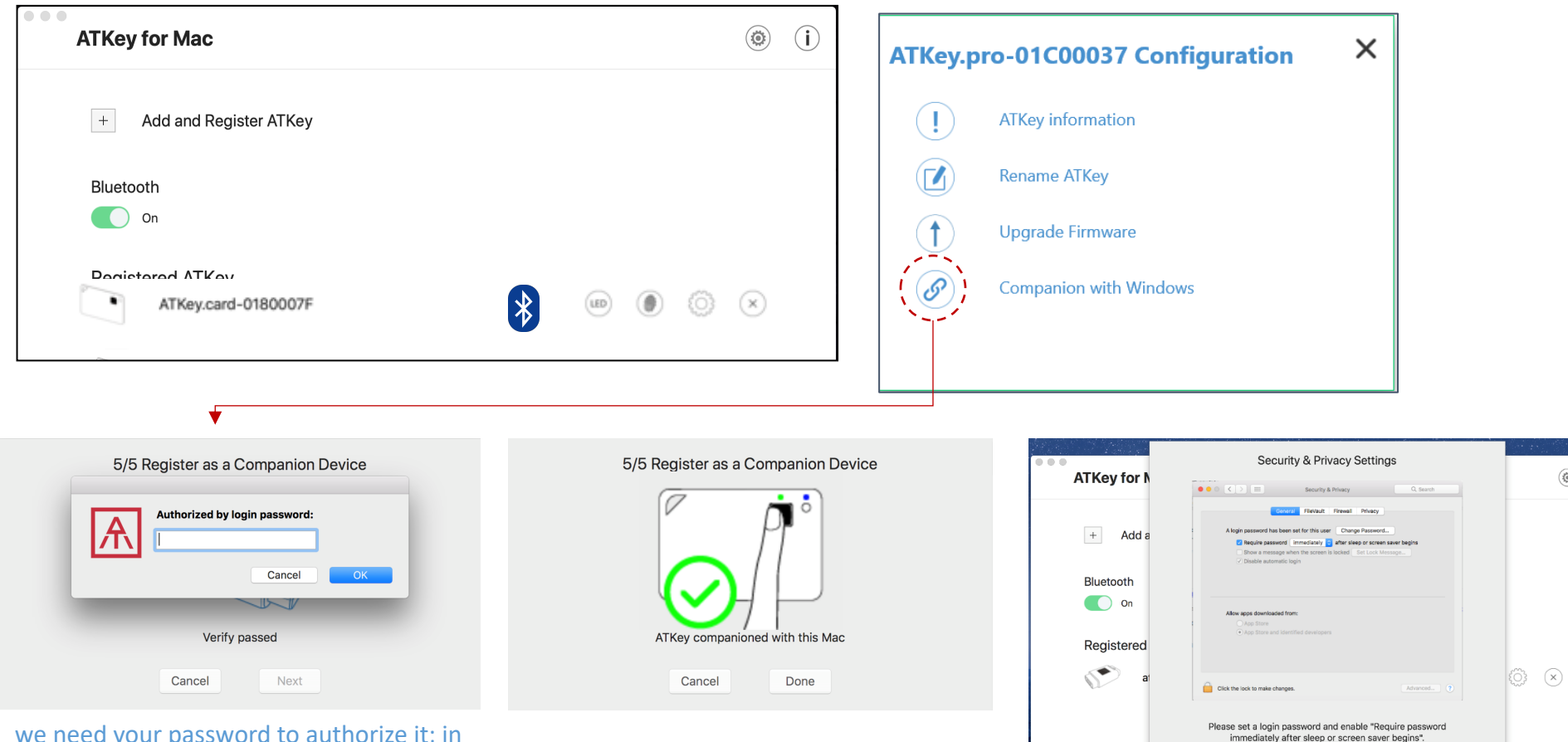

we need your password to authorize it; in addition, we will leverage this password at every login (when fingerprint verify passed!);

so if you change your login password, please remember to re-companion the card Then, we will guide you to the setting as reminding – enable "Require password: immediately" from "Security & Privacy Settings"

ОК

Do you want to open Security & Privacy dialog?

Cancel

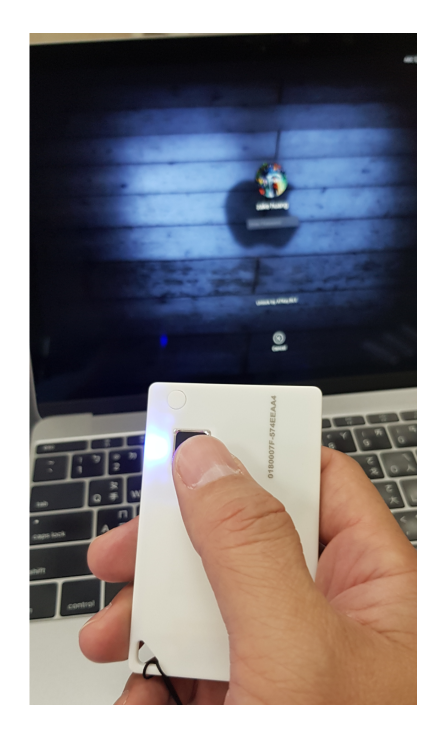

(i)

### KEY. card | ATKey for Azure AD Passwordless login (Admin-Backend)

- Does your company/org. license Azure AD?
- If yes, does your authentication policy allow "add method" including "security key"?
- Please check below links to learn how to enable security key for Azure AD:
  - Passwordless Security Keys
  - Passwordless Windows 10
  - Passwordless On-premises
  - Passwordless authentication options Security Key
- 1. A new Authentication methods blade in your Azure AD admin portal that allows you to <u>assign passwordless credentials</u> using FIDO2 security keys and passwordless sign-in with Microsoft Authenticator to users and groups.

| Micro    | soft Azure                                                  | earch resources, services, and                                                                                                    | docs                                                                |                                       | ٤.          | Ģ          | ¢.      | ٢         | ?      | ٢                   | Libby@wingtiptoys<br>wingtip | on<br>TOYS |
|----------|-------------------------------------------------------------|----------------------------------------------------------------------------------------------------|---------------------------------------------------------------------|---------------------------------------|-------------|------------|---------|-----------|--------|---------------------|------------------------------|------------|
| »        | Home > Wingtip Toys > Authentication                        | methods - Authentication m                                                                                                    | ethod policy (Preview)                                              |                                       |             |            |         |           |        |                     |                              |            |
| +        | Authentication methods     Wingtip Toys - Azure AD Security | - Authentication me                                                                                                    | thod policy (Preview)                                               |                                       |             |            |         |           |        |                     |                              |            |
| <b>^</b> |                                                             | 🔟 Reset                                                                                                    |                                                                     |                                       |             |            |         |           |        |                     |                              |            |
| :=       | Manage                                                      | Configure your users in the authentication methods policy to enable passwordless authentication. Once enabled, your users will be able to register thes |                                                                     |                                       |             |            |         |           | hese   |                     |                              |            |
| *-       | Authentication method policy (                              | authentication methods<br>at User settings > Mana                                                                                                    | and use them to sign in. To reg<br>ge settings for access panel pre | gister, you'll nee<br>eview features. | d to ensure | e that any | targete | d user is | enable | d for the           | enhanced registration pr     | review     |
|          | Password protection                                         |                                                                                                    |                                                                     |                                       |             |            |         |           |        |                     |                              |            |
| (3)      |                                                             | METHOD                                                                                                    |                                                                     | TARGET                                |             |            | ENA     | BLED      |        |                     |                              |            |
| ۲        |                                                             | FIDO2 Security Key                                                                                                    |                                                                     | 1 user, 1                             | group       |            | Yes     |           |        |                     |                              |            |
| ۰        |                                                             | Microsoft Authenticate                                                                                                    | or passwordless sign-in                                             | All users                             |             |            | Yes     |           |        |                     |                              |            |
|          |                                                             | FIDO2 Security Key setti                                                                                                    | ngs                                                                 |                                       |             |            |         |           |        |                     |                              | ``         |
| 2        |                                                             | Save Discard                                                                                                    |                                                                     |                                       |             |            |         |           |        |                     |                              |            |
| -        |                                                             |                                                                                                    |                                                                     |                                       |             |            |         |           |        |                     |                              |            |
| Ě        |                                                             | ENABLE                                                                                                    | TARGET                                                              |                                       |             |            |         |           | G      | ENERAL              |                              |            |
|          |                                                             | Yes No                                                                                                    | All users Select users                                              |                                       |             |            |         |           | A      | llow self-          | service set up               |            |
| ٩        |                                                             | USE FOR:<br>• Sign in                                                                                                    | Add users and groups                                                |                                       |             |            | >       |           |        | Yes                 | No                           |            |
| 0        |                                                             | <ul> <li>Strong<br/>authentication</li> </ul>                                                                                                    | S                                                                   |                                       |             |            |         |           | E      | nforce at           | testation                    |            |
|          |                                                             |                                                                                                    | NAME                                                                |                                       | REGISTRA    | TION       |         |           |        | res                 | No                           |            |
| 0        |                                                             |                                                                                                    | Libby                                                               |                                       | Option      | al 🔹       | <       |           | к      | EY RESTR            | ICTION POLICY                |            |
| 0        |                                                             |                                                                                                    | Adam's work group                                                   |                                       | Option      | i ,        | <       |           | E      | nforce ke           | y restrictions               |            |
| 2        |                                                             |                                                                                                    |                                                                     |                                       |             |            |         |           |        | Yes                 | No                           |            |
|          |                                                             |                                                                                                    |                                                                     |                                       |             |            |         |           | R      | estrict sp<br>Allow | ecific keys                  |            |
|          |                                                             |                                                                                                    |                                                                     |                                       |             |            |         |           | 2      | Add AAG             | UID                          | >          |

2. Updated capabilities in the converged Registration portal for your users to <u>create and manage FIDO2 security keys</u>.

| Wingtip Toys                   | My Profile                                             |                                           |        |
|--------------------------------|--------------------------------------------------------|-------------------------------------------|--------|
| R Overview<br>By Security Info | Security info<br>These are the methods you use to sign | into your account or reset your password. |        |
| Organizations                  | Default sign-in method: Microsoft Au                   | thenticator - notification Change         |        |
| Devices                        | + Add method                                           |                                           |        |
| 🔒 Privacy                      | Microsoft Authenticator                                | Libby's iPhone 7                          | Delete |
|                                | S Microsoft Authenticator                              | iOS Demo Device                           | Doleto |
|                                | Security key                                           | Add a method                              | Delete |
|                                | Lost a device? Require sign in                         | Which method would you like to add?       |        |
|                                |                                                        | Security key V                            |        |
|                                |                                                        | Cancel                                    |        |

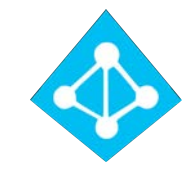

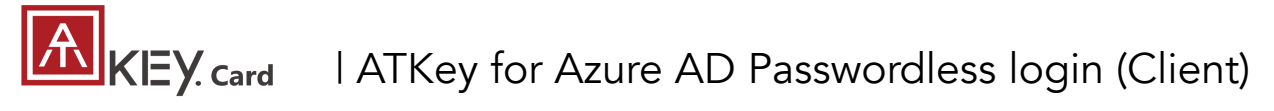

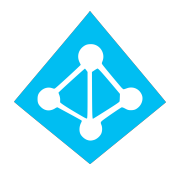

| < Settings                                                                                 |                                                                                                    | Use | er registration and management of FIDO2 security keys                                                                                                    |
|--------------------------------------------------------------------------------------------|----------------------------------------------------------------------------------------------------|-----|----------------------------------------------------------------------------------------------------|
| 命 Home                                                                                     | Access work or school                                                                                                    | 1.  | Browse to https://myprofile.microsoft.com                                                                                                    |
| Find a setting                                                                             |                                                                                                    | 2.  | Sign in by ID/Password or app                                                                                                    |
| Accounts<br>R≡ Your info<br>I Email & accounts<br>Sign-in options<br>Access work or school | Get access to resources like email, apps, and the network.<br>Connecting means your work or school might control some things<br>on this device, such as which settings you can change. For specific<br>info about this, ask them. | 3.  | <ul> <li>Click Security Info</li> <li>If the user already has at least one Azure Multi-Factor<br/>Authentication method registered, they can immediately registe<br/>a FIDO2 security key.</li> <li>If they don't have at least one Azure Multi-Factor Authentication<br/>method registered, they must add one.</li> <li>Add a FIDO2 Security key by clicking Add method and<br/>choosing Security key</li> </ul> |
|                                                                                            |                                                                                                    | 5.  | Choose <b>USB device</b> or <b>BLE device</b>                                                                                                    |
| Γ                                                                                          |                                                                                                    | 6.  | Have your key ready and choose <b>Next</b>                                                                                                    |
|                                                                                            | Set up a work or school account<br>You'll get access to resources like email, apps, and the network. Connecting means your<br>work or school might control some things on this device, such as which settings you can             | 7.  | A box will appear and ask you to create/enter a PIN for your security key, then perform the required gesture for your key either biometric or touch.                                                                                                    |
|                                                                                            | Email address                                                                                                    | 8.  | You will be returned to the combined registration experience<br>and asked to provide a meaningful name for your token so<br>you can identify which one if you have multiple. Click <b>Next</b> .                                                                                                    |
|                                                                                            |                                                                                                    | 9.  | Click <b>Done</b> to complete the process                                                                                                    |
|                                                                                            | Alternate actions:                                                                                                    |     |                                                                                                    |
|                                                                                            |                                                                                                    |     |                                                                                                    |

These actions will set up the device as your organization's and give your organization full control over this device.

Join this device to Azure Active Directory

Join this device to a local Active Directory domain

Next

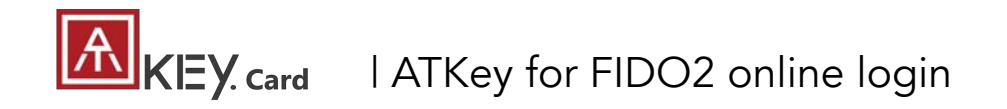

- Passwordless login Microsoft account by security key:
  - For Password-less login to Microsoft account Windows 10 build 1809 or later version via Edge/Chrome browser, <u>USB/BLE</u> mode:
    - You can login to add ATKey.Card as security key for your Windows account from here: <a href="https://account.microsoft.com/account">https://account.microsoft.com/account</a>
      - Login by ID/Password first
      - Step by step to setup security key (or check video: <u>https://youtu.be/aSnJ8W\_0ya4</u> to setup)
        - 1. Click "Security" from banner bar
        - 2. Click "more security options" from bottom
        - From "Windows Hello and security keys" section, click "<u>Set up a security key</u>"

| Set up your security key                                                                                                    |
|----------------------------------------------------------------------------------------------------|
| Have your key ready                                                                                                    |
| USB device NFC device                                                                                                    |
| To use a USB security key, when prompted, plug it into your USB port. Then touch the gold circle or button if your key has<br>one when prompted for follow up action. |
|                                                                                                    |
| For detailed instructions on how your keys should be connected, please visit your key manufacturer's website.                                                         |
| Cancel Next                                                                                                    |

• Touch your enrolled fingerprint to verify

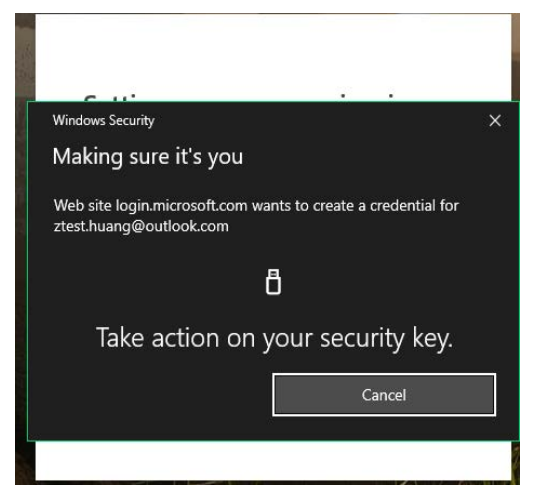

 Fingerprint matched, type in name of the key (default name following keycode)

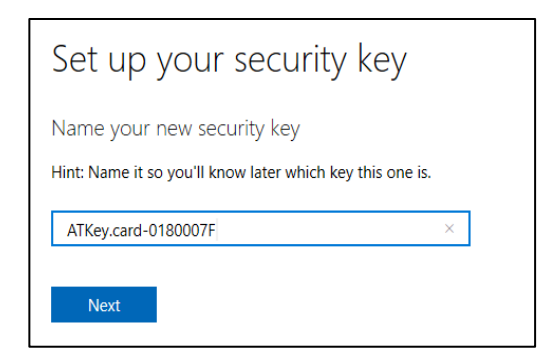

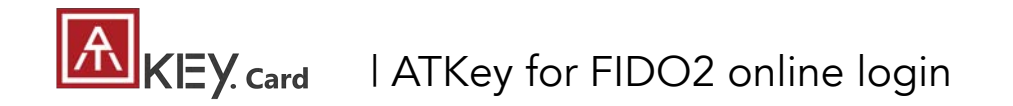

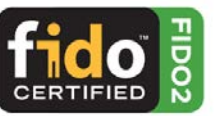

• You can find all your registered keys, click "Manage your sign-in methods"

| Manage your sign-i  | n methods       |                   |                   |
|---------------------|-----------------|-------------------|-------------------|
| NAME                | SIGN-IN METHODS | ADDED ON          | LAST USED         |
| ATKey.card-0180007F | Security key    | 1/16/2019 8:40 AM | 1/16/2019 8:40 AM |

• Sign-out to logon by security key (password-less)

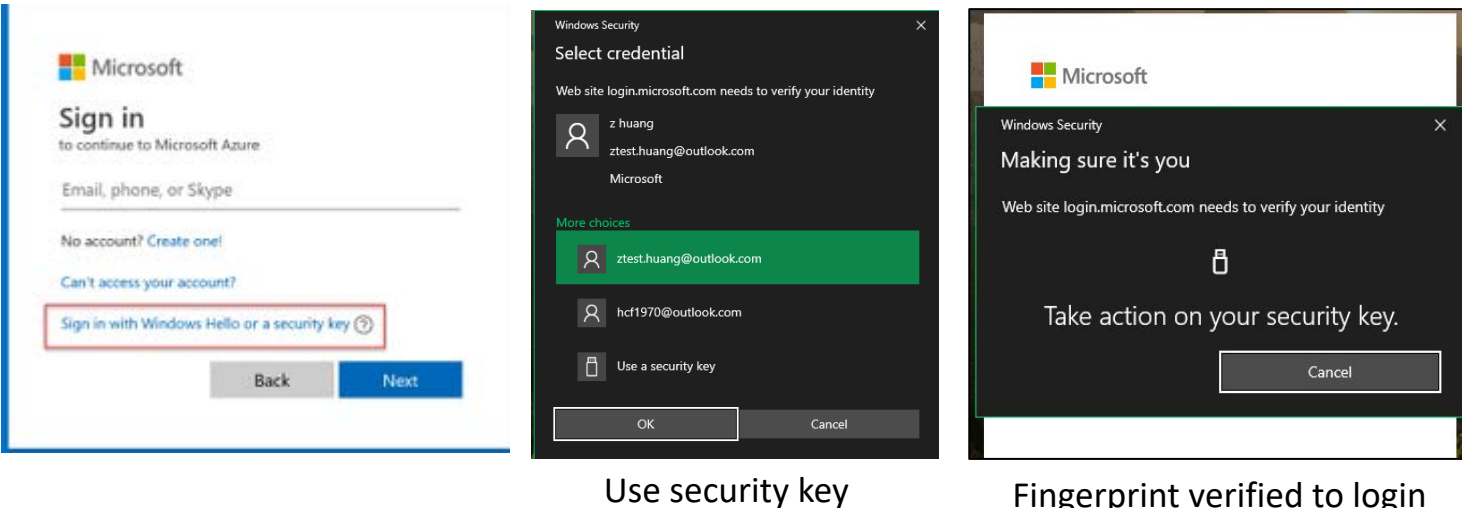

Fingerprint verified to login

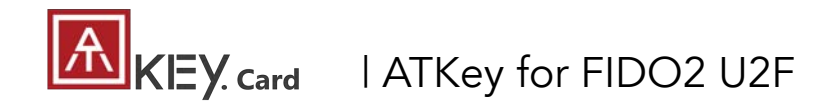

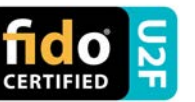

- ATKey.Card is <u>FIDO U2F</u> ready, it can be a <u>security key</u> for 2<sup>nd</sup> factor authentication.
- Here are FIDO2 U2F ready service:

Google GMail Google GMail Google You Tube GitHub FastMail Google Solesfore Solesfore

• Or you can search and find available FIDO U2F certified server

here: <a href="https://fidoalliance.org/certification/fido-certified-">https://fidoalliance.org/certification/fido-certified-</a> products/?appSession=8YT7Z25V0D0H6M410QG26WI22N0F6D5MF9W19F585450Z WKJPB0H5XMB874A6596S8432G491GGF12B5Y7PIAM6PKR09S5G9Z3Q9T0FLK91C544 5079D01NWZFP8714Q

- But, Chrome browser only
- Google:
  - Turn on 2-Step Verification, <u>https://support.google.com/accounts/answer/185839?co=GENIE.Platf</u> <u>orm%3DDesktop&hl=en</u>
  - Use a security key for 2-Step Verification, <u>https://support.google.com/accounts/answer/6103523?co=GENIE.Plat</u> <u>form%3DAndroid&hl=en</u>
- Facebook: <a href="https://www.facebook.com/help/148233965247823">https://www.facebook.com/help/148233965247823</a>
- Gitlab: Enable 2FA via U2F device, <u>https://docs.gitlab.com/ee/user/profile/account/two\_factor\_authentication.html</u>
- Salesforce:

https://help.salesforce.com/articleView?id=security\_u2f\_enable.htm&t ype=5

• **Dropbox:** <u>https://help.dropbox.com/teams-admins/team-member/enable-</u> <u>two-step-verification</u>

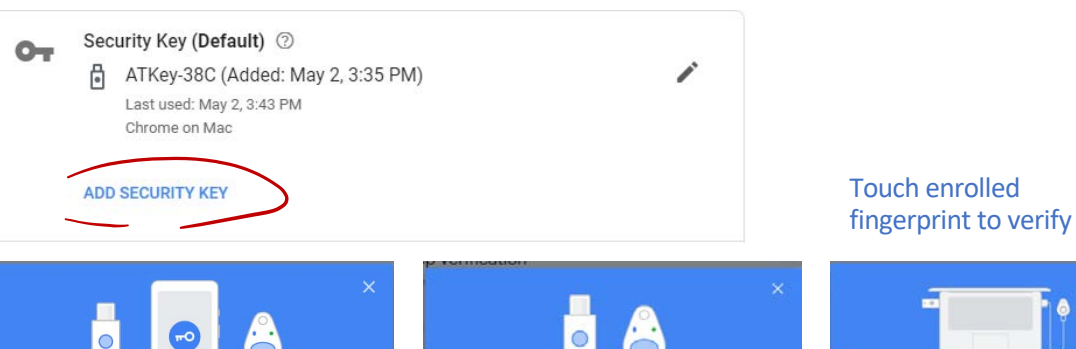

>

>

CANCEL

Choose your security key

the security key built in to your device. Learn more

Samsung Galaxy Note8

Last used: June 27, 8:12 PM Built-in security key

USB or Bluetooth

External security key

6

You can choose to use a Bluetooth security key, USB security key, or

Have your Security Key?

Make sure your key is with you, but not connected to your computer

Insert ATKev.card to

Atkey.card by BLE

USB port or power ON

CANCEL NEXT

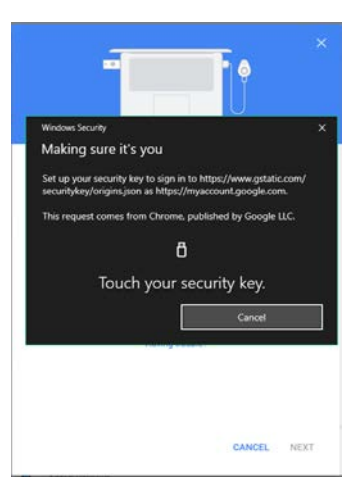

(e.g.) Google account – add ATKey.Card as security to Google account:

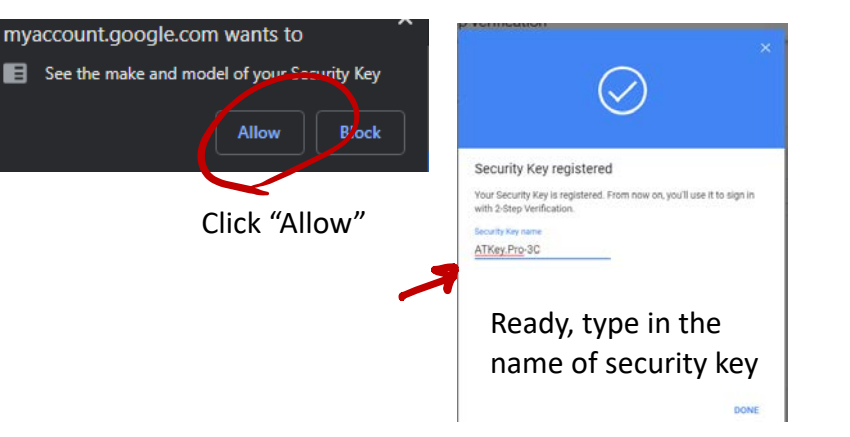

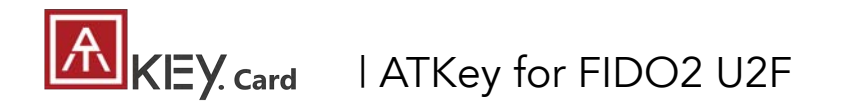

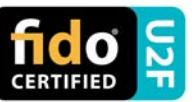

#### • (e.g.) Google account – login via ATKey.Card

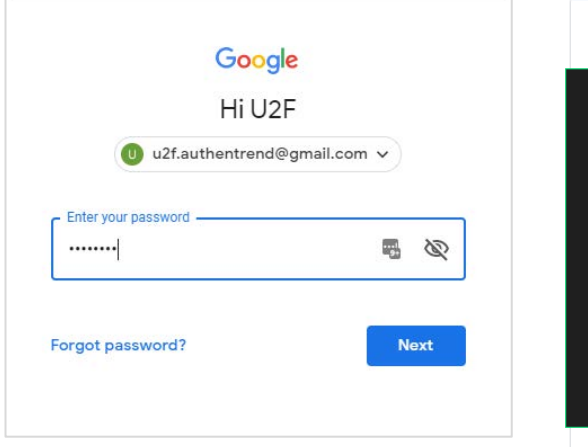

1<sup>st</sup> factor: ID and password still

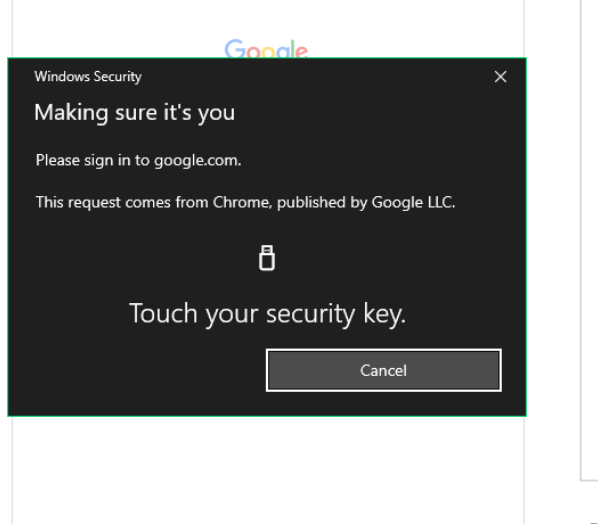

 $2^{nd}$  factor: verify your enrolled fingerprint

#### Done and login!

If you want to login your google account with ATKey later, please <u>uncheck</u> "Don't ask again on this computer" (default is checked).

But if you checked and login, but you want to use ATKey as 2<sup>nd</sup> factor to login again, please revoke all "device you trust" as below:

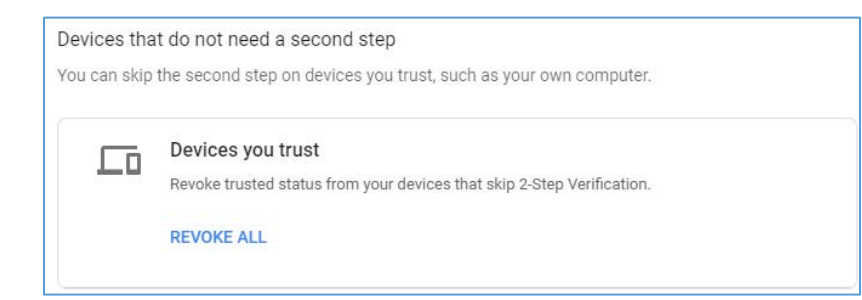

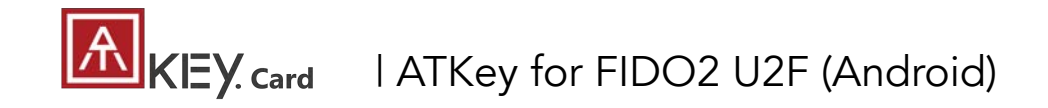

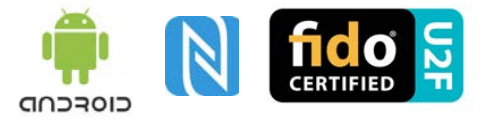

#### FIDO U2F via Android phone/tablet – Chrome browser

• Sign in Google account via Chrome browser

|                                  | Google                     |         |         |  |
|----------------------------------|----------------------------|---------|---------|--|
|                                  | Sign in                    |         |         |  |
| with                             | n your Google              | Account |         |  |
|                                  |                            |         |         |  |
| mail or pho                      | ne                         |         |         |  |
| orgot email?                     |                            |         |         |  |
| Not your comp<br>privately. Lear | outer? Use Guest<br>n more | mode to | sign in |  |
| Create accou                     | int                        |         | Next    |  |

• Request Security Key and turn on NFC

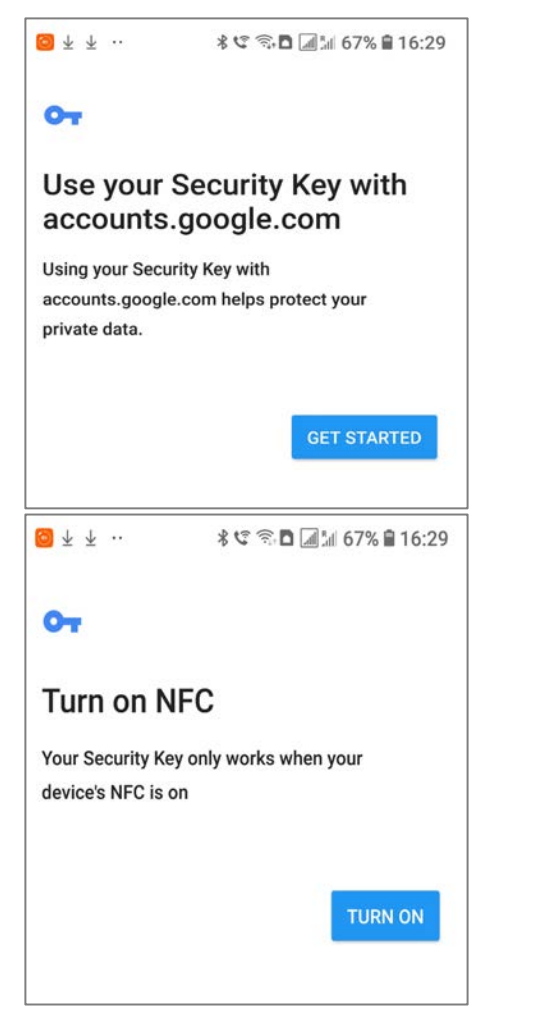

Authenticate via ATKey through NFC

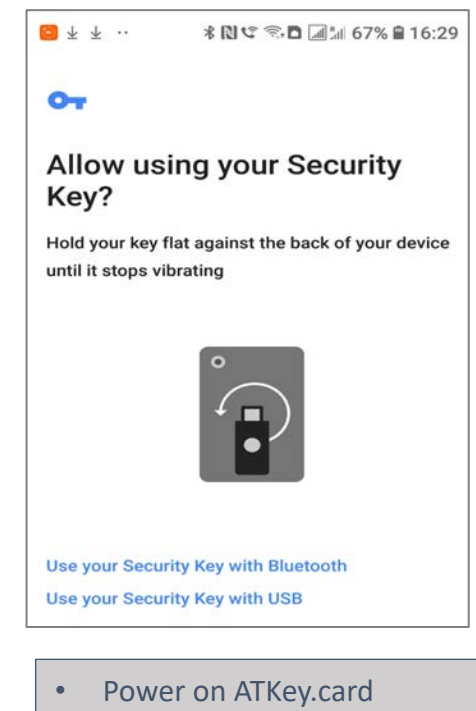

- LED#1 is flashing, just touch fingerprint to verify to enable NFC (for 15 sec.)
- ATKey.card contacts Android Phone (back side) to send U2F token via NFC (JavaApplet) to Phone to server for authentication

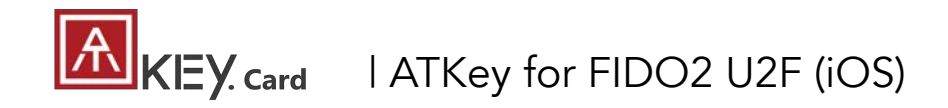

- FIDO U2F via iPhone/iPad (iOS) app "Smart Lock" and Chrome browser
- Download Smart Lock app from store
- Add your google account in

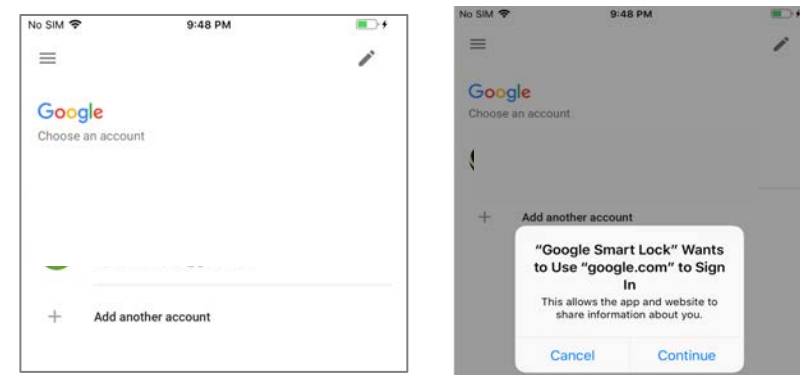

• Pair ATKey

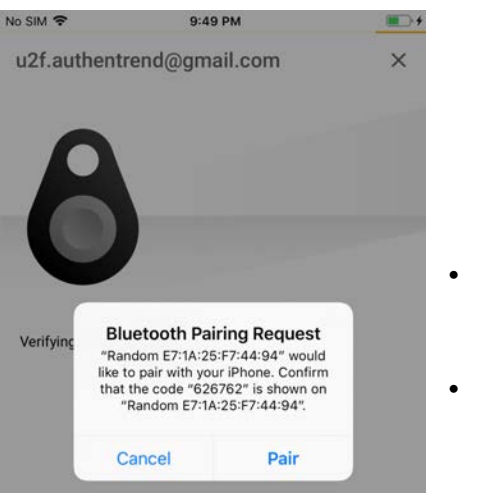

Double-click power button to secure BLE pairing mode (LED#2 is cyan)

Smart Lock

Touch fingerprint sensor to confirm paring (LED#2 is WHITE)

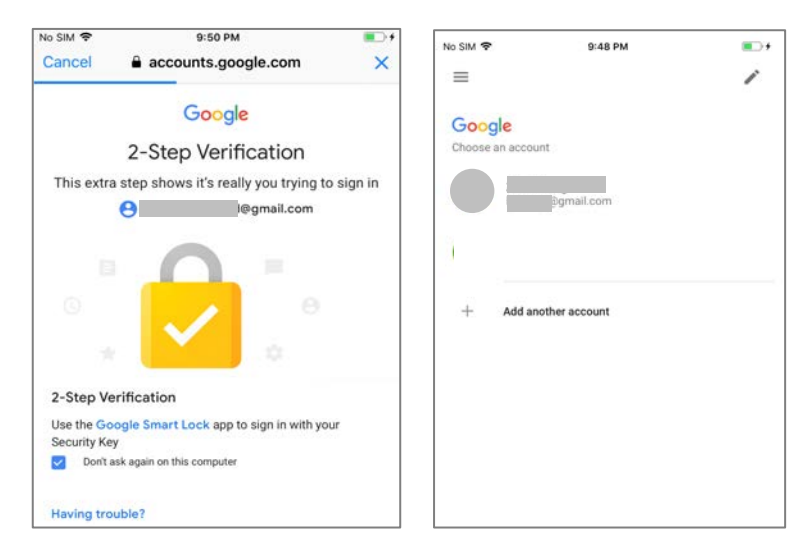

• Chrome browser – login your google account by U2F

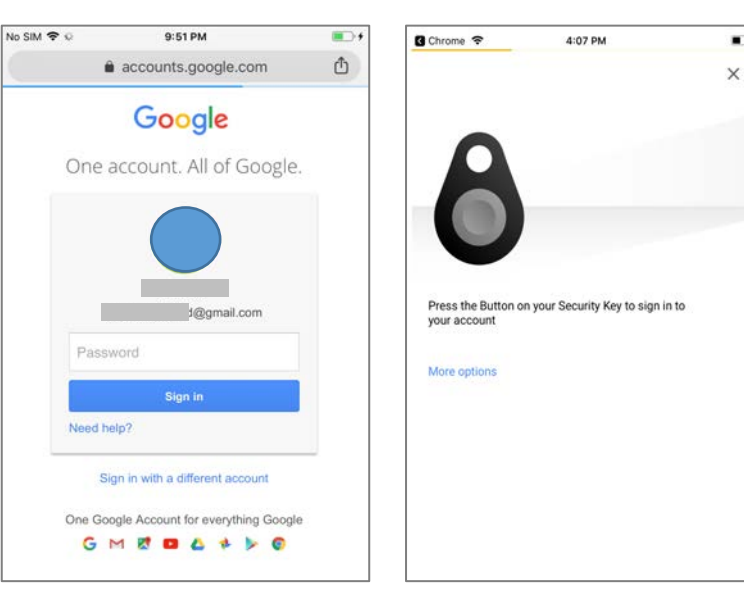

## KEY. card | ATKey for NFC Access Control

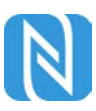

ATKey.card is a NFC tag type for ISO14443 & Mifare Type A NFC reader

- ATKey.card works for **<u>13.56MHz</u>** NFC reader
- Mifare ID is resident and unique ID inside SE/NFC chip
- For NFC door locker
  - If there is a "Mifare ID table" in the backend of NFC card reader (Door NFC reader), just need to copy Mifare ID of those specific cards
  - Or register ATKey.card to Mifare Type A NFC door locker

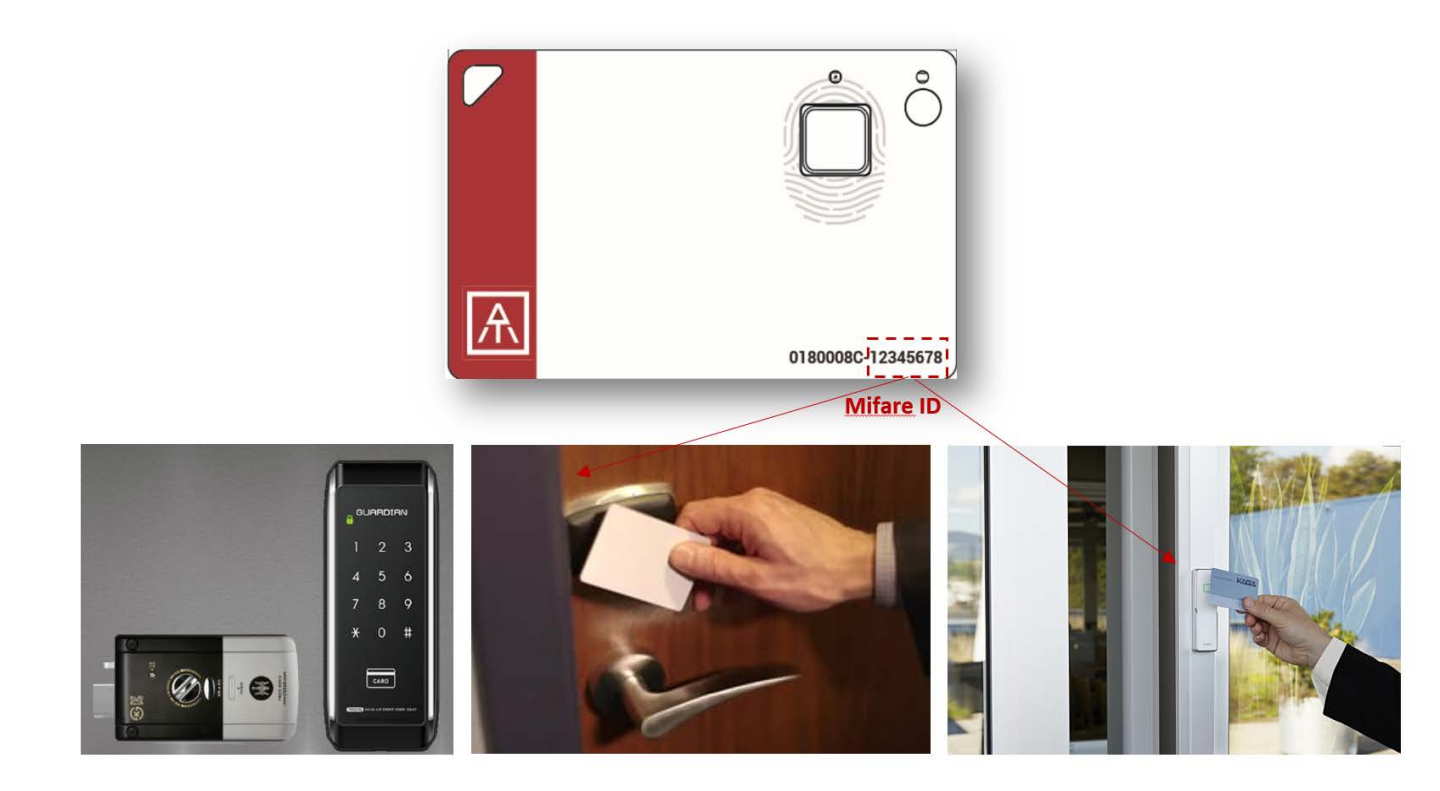

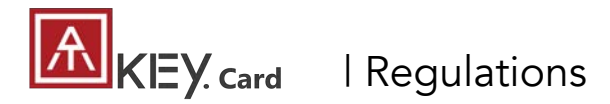

#### FCC Label Compliance Statement:

This device complies with Part 15 of the FCC Rules. Operation is subject to the following two conditions:

(1) this device may not cause harmful interference, and (2) this device must accept any interference received, including interference that may cause undesired operation.

#### To assure continued FCC compliance:

Any changes or modifications not expressly approved by the grantee of this device could void the user's authority to operate the equipment.

#### **Exposure to Radio Frequency Radiation:**

This equipment complies with FCC radiation exposure limits set forth for an uncontrolled environment. This transmitter must not be colocated or operating in conjunction with any other antenna or transmitter.

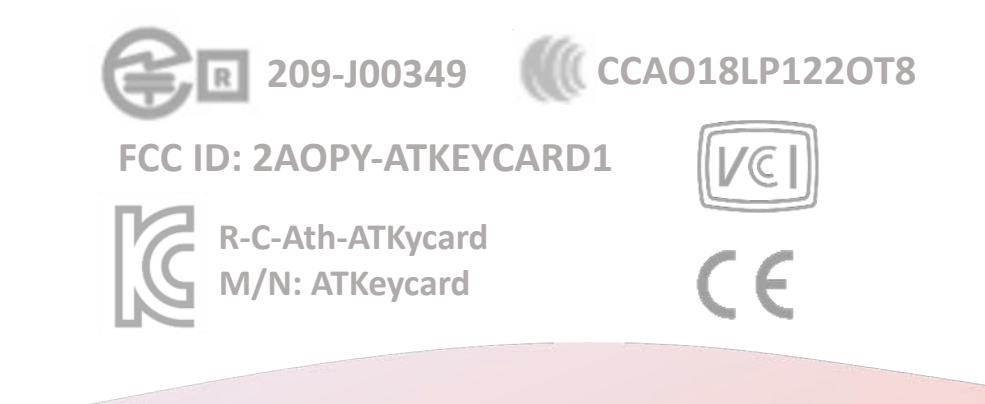

# **THANK YOU!**

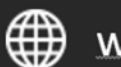

www.authentrend.com

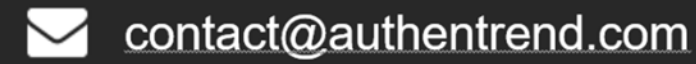

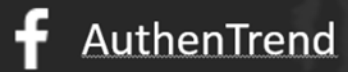

in AuthenTrend

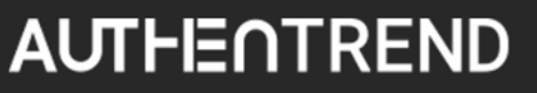